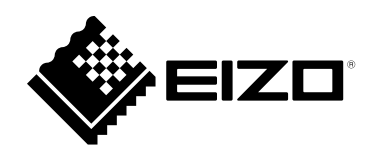

# Installationshandbuch

# DuraVision<sup>®</sup> DX0211-IP

IP-Decodierungsbox Software Version 5.2

# Wichtig

Lesen Sie dieses "Installationshandbuch", das "Anleitung" sowie die "Einrichtungshandbuch" aufmerksam durch, um sich mit dem sicheren und effizienten Gebrauch vertraut zu machen.

 Besuchen Sie unsere Website für die neusten Informationen über unser Zubehör, einschließlich des "Installationshandbuch" : www.eizoglobal.com

### Zugehörige Handbücher

| Einrichtungshandbuch                                              | Beschreibt Vorsichtsmaßnahmen und Verfahren zum Anschluss von<br>Netzwerkkameras und zur Anzeige von Kamerabildern auf dem Monitor.<br>(Installations- und Initialisierungsanleitung) |
|-------------------------------------------------------------------|----------------------------------------------------------------------------------------------------|
| Installationshandbuch<br>(das vorliegende Handbuch) <sup>*1</sup> | Beschreibt die Registrierung von Netzwerkkameras, Funktionseinstellungen und Systemeinstellungen. (Hinweise zu den Detaileinstellungen)                                               |
| Anleitung <sup>*1</sup>                                           | Beschreibt die Bedienung der Livebild-Bildschirmmenüs usw.<br>(Bedienungshinweise)                                                                                                    |

\*1 Die Anleitung und das Installationshandbuch für die neueste verwendete Softwareversion finden Sie auf unserer Website. Wählen Sie "Manuals (Anleitungen)" unter "Support", geben Sie "DX0211-IP" in das Suchfeld "Enter model name (Modellbezeichnung eingeben)" ein und klicken Sie auf "Search (Suche)". www.eizoglobal.com

Erfordert die Installation von Adobe<sup>®</sup> Acrobat<sup>®</sup> Reader<sup>®</sup>.

Die Produktspezifikationen variieren möglicherweise in den einzelnen Absatzgebieten. Überprüfen Sie, ob die Spezifikationen im Handbuch in der Sprache des Absatzgebietes geschrieben sind.

Kein Teil dieses Handbuchs darf ohne die vorherige schriftliche Zustimmung von EIZO Corporation in irgendeiner Form oder mit irgendwelchen Mitteln – elektronisch, mechanisch oder auf andere Weise – reproduziert, in einem Suchsystem gespeichert oder übertragen werden.

EIZO Corporation ist in keiner Weise verpflichtet, zur Verfügung gestelltes Material oder Informationen vertraulich zu behandeln, es sei denn, es wurden mit EIZO Corporation beim Empfang der Informationen entsprechende Abmachungen getroffen. Obwohl größte Sorgfalt aufgewendet wurde, um zu gewährleisten, dass die Informationen in diesem Handbuch dem neuesten Stand entsprechen, ist zu beachten, dass die Spezifikationen der Monitore von EIZO ohne vorherige Ankündigung geändert werden können.

# INHALT

| INHALT    |                                                     |
|-----------|-----------------------------------------------------|
| Kapitel 1 | Produktübersicht4                                   |
| 1-1.      | Eigenschaften 4                                     |
| 1-2.      | Systemkonfiguration                                 |
| 1-3.      | Unterstützte Netzwerkkameras 6                      |
| Kapitel 2 | 2 Vor der Konfiguration7                            |
| 2-1.      | Anmeldung am System                                 |
| •         | Konfiguration von diesem Produkt aus                |
| •         | Konfiguration via Webbrowser9                       |
| 2-2.      | Einstellungsbildschirm10                            |
| •         | Allgemeine Informationen10                          |
| •         | Systemeinstellungen10                               |
| •         | Einstellungen des Livebild-Bildschirms10            |
| Kapitel 3 | 3 Systemeinstellungen 11                            |
| 3-1.      | Ausführen der Netzwerkeinstellungen11               |
| 3-2.      | Ausführen der                                       |
|           | Kommunikationseinstellungen                         |
| 3-3.      | der Zeit                                            |
| 3-4.      | Andere Systemeinstellungen17                        |
| 3-5.      | Initialisieren des Systems18                        |
| 3-6.      | Neustart des Systems19                              |
| 3-7.      | Aktualisieren der Software 20                       |
| 3-8.      | Speichern von Einstellungsdaten 22                  |
| 3-9.      | Laden von Systemeinstellungsdaten 23                |
| 3-10.     | Ausführen der Lizenzaktivierung 25                  |
| 3-11.     | Einstellen von Event Rules                          |
| 3-12.     | Ausführen der Zertifikatseinstellungen 28           |
| 3-13.     | Einstellen der Fernbedienungs-ID 30                 |
| •         | Einstellen der Produkt-ID                           |
| •         | Einstellen der Fernbedienungs-ID                    |
| 3-14.     | Überprüfen von Protokollen                          |
| 3-15.     | Speichern von Protokollen 32                        |
| 3-16.     | Ausführen der Anschlussbestätigung<br>der Kamera    |
| 3-17.     | Bestätigen des                                      |
|           | Netzwerkverbindungsstatus                           |
| Kapitel 4 | Verwaltung von Netzwerkkameras 35                   |
| 4-1.      | Registrieren der Netzwerkkameras 35                 |
| 4-2.      | Ändern der Informationen der                        |
|           | Netzwerkkamera                                      |
| 4-3.      | Automatische Erkennung von                          |
|           | Netzwerkkameras 40                                  |
| 4-4.      | Löschen von Netzwerkkameras41                       |
| 4-5.      | Exportieren der Informationen der<br>Netzwerkkamera |

| 4-6.      | Importieren der Informationen der<br>Netzwerkkamera 43           |
|-----------|------------------------------------------------------------------|
| 4-7.      | Einstellen der Netzwerkkamera-Zeit 45                            |
| 4-8.      | Einstellen der Qualität von übertragenen<br>Videobildern         |
| Kapitel ( | Einstellungen des Livebild-                                      |
|           | Bildschirms49                                                    |
| 5-1.      | Einstellung der Anzeigepositionen von<br>Kamera-Videobildern     |
| 5-2.      | Einstellung der Anzeigemethoden von<br>Kamera-Videobildern51     |
| 5-3.      | Einstellen der Layouts des<br>Monitorbildschirms                 |
| 5-4.      | Einstellen der Anzeigemethoden von<br>Livebild-Bildschirmen53    |
| 5-5.      | Einstellen des aktuellen<br>Monitoranzeigestatus54               |
| Kapitel 6 | Verwaltung des Benutzerkontos 55                                 |
| 6-1.      | Registrieren des Benutzerkontos                                  |
| 6-2.      | Ändern des Benutzerkontos 57                                     |
| 6-3.      | Löschen des Benutzerkontos 58                                    |
| 6-4.      | Konfigurieren der Einstellungen für die automatische Anmeldung59 |
| 6-5.      | Ausführen der LDAP-Einstellungen 60                              |
| Kapitel 7 | Fehlerbeseitigung62                                              |
| 7-1.      | Probleme mit der Bilddarstellung 62                              |
| 7-2.      | Einstellungsprobleme 64                                          |
| Liste de  | r Funktionen65                                                   |
| Anhang    |                                                                  |
| Marke     |                                                                  |
| Lizena    | z                                                                |

# Kapitel 1 Produktübersicht

Dieses Produkt ist ein Gerät, das Videobilder von maximal 32 Netzwerkkameras<sup>\*1</sup> an Monitore ausgibt, die über ein HDMI-Kabel angeschlossen sind.

In diesem Handbuch werden die Einstellungen der Netzwerkkamera, die Systemeinstellungen und die Produktspezifikationen beschrieben.

\*1 Ein Kameratyp, der Bilder in Netzwerksignale umwandelt und die Signale überträgt.

# 1-1. Eigenschaften

#### Kommunikation mit Netzwerkkameras

- Es können Videobilder von einer 4K-Kamera (3840 × 2160 / 30 fps) empfangen werden
- · Es können Videosignale von Netzwerkkameras auf einem Monitor angezeigt werden
  - Unterstützt die Kompressionsformate H.264, H.265 und MJPEG.
  - Es können bis zu 48 Netzwerkkameras registriert werden.
  - Ermöglicht ein beliebiges Layout der Videobilder (1 Bildschirm, 3 Bildschirme, 4 Bildschirme, 9 Bildschirme, 16 Bildschirme, 32 Bildschirme, 8 Bildschirme oder Benutzerdef. Bildschirm) von mehreren Netzwerkkameras.
  - Unterstützt Unicast- und Multicast-Kommunikationsmethoden.
  - Die Anzeigeposition von Kamera-Videobildern kann während der Anzeige von Videobildern umgeschaltet werden.

#### • Es kann auf einem 4K-Monitor ausgegeben werden

• Unterstützt die 4K-Ausgabe (max. 3840 × 2160 / 60 fps)

#### Unterstützt mehrere Typen von Netzwerkkameras

- Kompatibel mit dem ONVIF-Profil S
- Unterstützt die Kamerasteuerung durch herstellerspezifische Protokolle für die Netzwerkkameras (Beim Anschluss von Netzwerkkameras von Panasonic oder AXIS)

#### Systemverwaltung

- Es ist möglich, Netzwerkkameras zu registrieren oder den Livebild-Bildschirm mit einem Webbrowser einzustellen
- Einstellungsdaten können gespeichert und geladen werden Die Einstellungsdaten können auf einem Computer gespeichert oder geladen werden.

#### Sicherheit

• Alarmanzeige

Es kann ein Alarm auf dem Livebild-Bildschirm angezeigt werden, wenn die Kommunikation mit den Netzwerkkameras unterbrochen wird.

#### Unterstützt eine sichere Kommunikation

Verwendet SSL und TLS, die sichere Protokolle sind. Die Kommunikation zwischen Netzwerkkameras und Webseiten wird mit SSL und HTTPS verschlüsselt.

Erwerben Sie eine Enterprise-Lizenz, um die LDAP-Authentifizierung zu nutzen.

Für Einzelheiten wenden Sie sich an Ihren Fachhändler oder Ihren EIZO-Handelsvertreter.

### Unterstützung

• Zwei Jahre Herstellergarantie – bei Nutzung rund um die Uhr

### Vorgang

• Die Vorgänge können mit einer Tastatur oder einer Maus ausgeführt werden

# 1-2. Systemkonfiguration

Dieses System kann mit Netzwerkkameras kommunizieren, Videos auf dem Monitor anzeigen, der mit diesem Produkt verbunden ist, und die Netzwerkkameras bedienen.

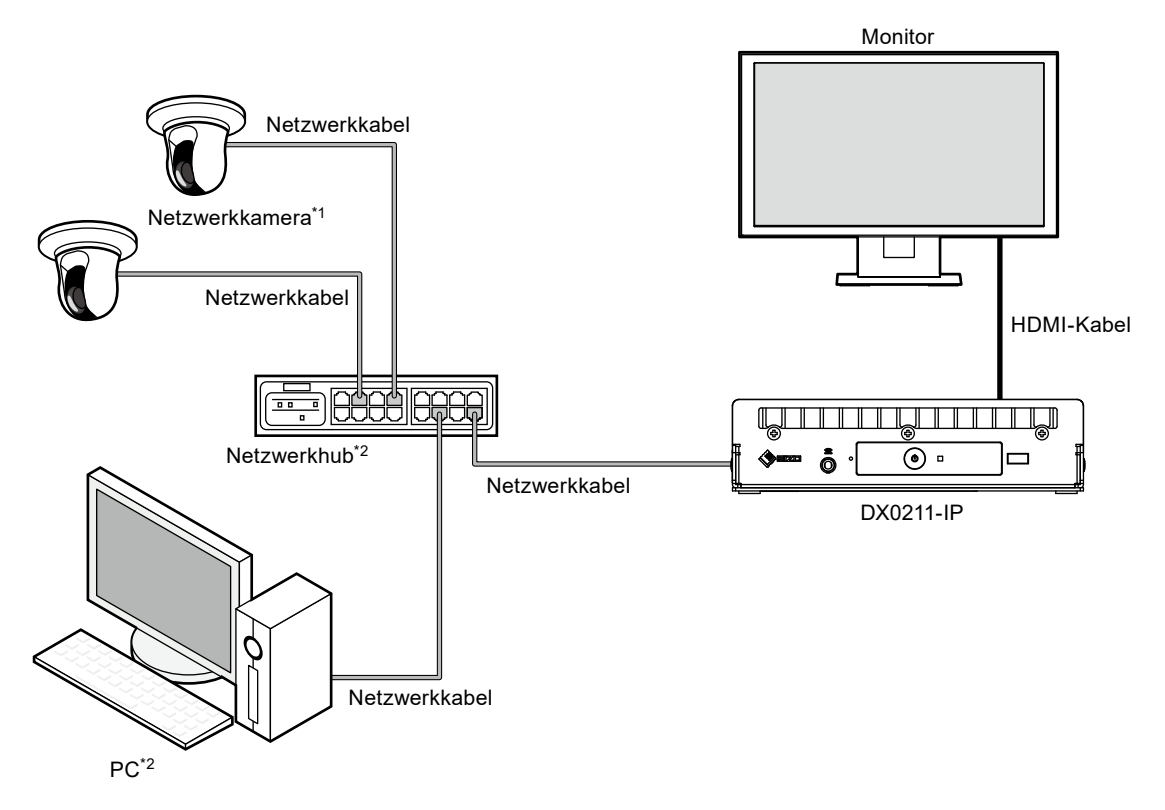

- \*1 Es können bis zu 48 Netzwerkkameras registriert werden.
- \*2 Verwenden Sie einen Netzwerkhub, der PoE+ unterstützt. Wenn der Hub den PoE+-Standard nicht unterstützt, müssen Netzwerkkameras und DX0211-IP einzeln an die Stromversorgung angeschlossen werden.
- \*3 Verwenden Sie zum Einstellen der Netzwerkkameras mit einem Webbrowser einen Computer, der sich im selben Netzwerk befindet wie der DX0211-IP.

# 1-3. Unterstützte Netzwerkkameras

Dieses Produkt unterstützt Netzwerkkameras mit dem ONVIF-Profil S.

#### Achtung

- Die unterstützten Netzwerkkameras variieren je nach Softwareversion des Produkts. Ermitteln Sie die Softwareversion des von Ihnen verwendeten Produkts, und überprüfen Sie dann auf unserer Website (www.eizoglobal.com), welche Netzwerkkameras unterstützt werden. Informationen zur Überprüfung der Softwareversion finden Sie unter "2-2. Einstellungsbildschirm" (Seite 10),
- Zur Installation und Einstellung der Netzwerkkameras siehe das Benutzerhandbuch der Netzwerkkamera. Hinweis
- Um den Anschluss einer Netzwerkkamera zu überprüfen, kann durch Angabe der URI auf das Bild der Netzwerkkamera zugegriffen werden. Details finden Sie unter "4-1. Registrieren der Netzwerkkameras" (Seite 35).

# Kapitel 2 Vor der Konfiguration

Systemeinstellungen können über den Bildschirm (Anwendungsbildschirm) vorgenommen werden, der auf dem mit dem Produkt verbundenen Monitor angezeigt wird, oder über den Webbrowser eines mit dem gleichen Netzwerk verbundenen Computers.

# 2-1. Anmeldung am System

Um dieses Produkt zu konfigurieren, müssen Sie sich beim System anmelden.

Das Anmelden ist nur möglich, wenn der auf das Produkt zugreifende Benutzer über "ADMIN"-Rechte verfügt.

Melden Sie sich entsprechend dem folgenden Verfahren am System an.

#### Hinweis

- Die folgenden Benutzerdaten sind voreingestellt.
  - Benutzername: "admin"
  - Passwort: "admin"
  - Benutzerrechte: "ADMIN"
- Informationen zu den Benutzereinstellungen finden Sie unter "Kapitel 6 Verwaltung des Benutzerkontos" (Seite 55).
- Nachdem Sie die Einrichtung abgeschlossen haben, sollten Sie sich abmelden, um sicherzustellen, dass Unbefugte die Netzwerkkamera nicht bedienen und keine Einstellungen ändern können.
- Wenn die Einstellungen für die automatische Anmeldung konfiguriert sind, kann man sich ohne Benutzernamen und Passwort am System anmelden.

Details finden Sie unter "6-4. Konfigurieren der Einstellungen für die automatische Anmeldung" (Seite 59).

### Konfiguration von diesem Produkt aus

Wenn Sie vom Anwendungsbildschirm aus arbeiten, ist eine USB-Maus erforderlich. Verbinden Sie eine USB-Maus mit dem USB-Eingang dieses Produkts.

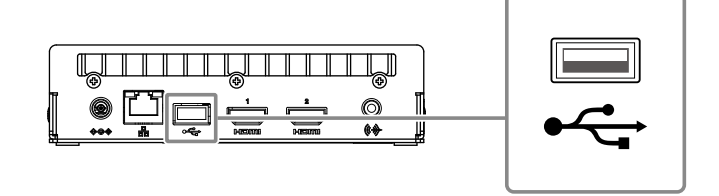

#### Achtung

• Stellen Sie den Monitor vorab so ein, dass der HDMI-Eingang angezeigt werden kann.

Hinweis

- Bei Anschluss an ein Gerät mit USB-Hub-Funktion können sowohl die USB-Maus als auch die USB-Tastatur verwendet werden.
- Zum Eingeben von Zeichen siehe "Eingeben von Zeichen" (Seite 9).

### 1. Drücken Sie auf 🕛 auf der Vorderseite dieses Produkts.

Die Netzkontroll-LED leuchtet blau auf, und der Livebild-Bildschirm wird auf dem mit diesem Produkt verbundenen Monitor angezeigt.

(Informationen zu dem Livebild-Bildschirm finden Sie in der "Anleitung".)

#### Hinweis

• Die Stromzufuhr ist standardmäßig auf "Ein" gesetzt.

# 2. Wählen Sie 🎦 (Anmelden) unter "System".

Der Anmeldebildschirm wird angezeigt.

| FULL 1 3 4 9 16 32 | 8 CUSTOM SEQ PAGE-<br>PAGE- | 2019/11/07 06:52:37    |
|--------------------|-----------------------------|------------------------|
| Nicht registriert  | Nicht registriert           | System                 |
| Nicht registriert  | Nicht registriert           | Fokus<br>Fokus<br>Zoom |
|                    |                             | Auxiliary Command      |

# **3.** Geben Sie "Benutzername : " und "Passwort : " ein.

| Anmelden       |                           |
|----------------|---------------------------|
| Benutzername : |                           |
| Passwort :     |                           |
|                | Anmelden Abmelden Abbruch |

# 4. Wählen Sie "Anmelden".

Die Anzeige kehrt zum Livebild-Bildschirm zurück.

# 5. Wählen Sie 🏎 (Einstellungen).

Der Einstellungsbildschirm wird angezeigt.

### Eingeben von Zeichen

- Bei der Eingabe mit einer USB Tastatur
- Die eingegebenen Zeichen werden in das Textfeld eingegeben.
- Bei der Eingabe mit einer USB-Maus
   Wenn Sie auf ein Element klicken, für das Zeichen eingegeben werden müssen, z. B. ein Textfeld, wird eine Softwaretastatur angezeigt. Wenn der Mauszeiger aus der Softwaretastatur herausbewegt wird, wird die Softwaretastatur ausgeblendet.

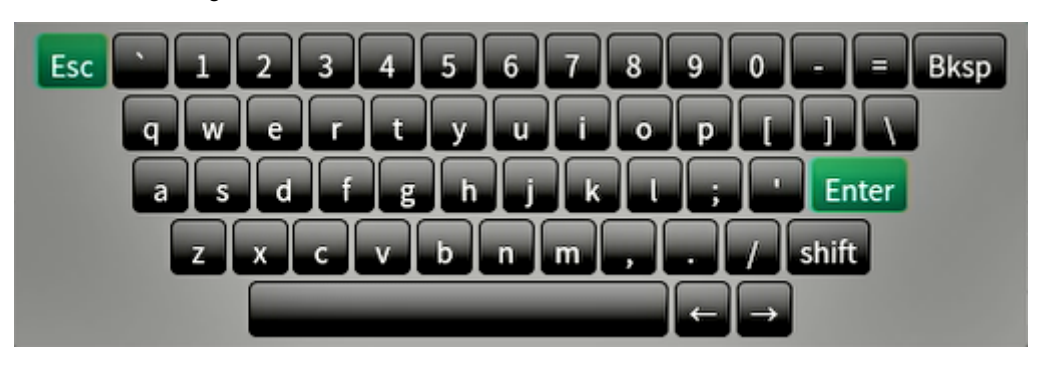

# Konfiguration via Webbrowser

#### Achtung

- Als Webbrowser wird Internet Explorer 11 empfohlen.
- Bei der Konfiguration über den Webbrowser muss die Stromzufuhr mit diesem Produkt verbunden sein.

### **1.** Starten Sie den Webbrowser auf dem PC, der verwendet werden soll.

### 2. Geben Sie die folgende Adresse für den Zugriff ein.

Adresse: http://Adresse dieses Produkts\*1

\*1 Die Standardadresse für den Zugriff lautet http://192.168.0.150.

Der Anmeldebildschirm wird angezeigt.

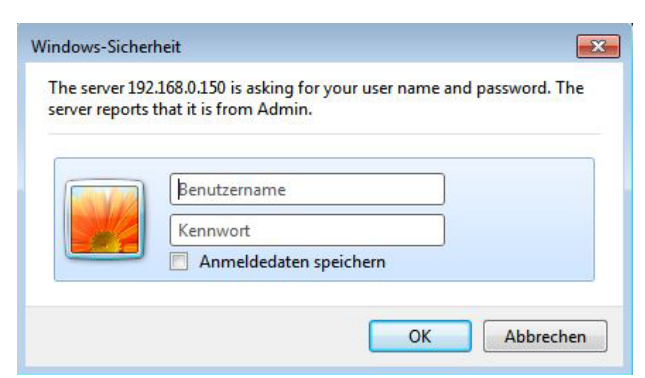

### **3.** Geben Sie einen Benutzernamen und ein Passwort ein.

### 4. Wählen Sie "OK".

Der Einstellungsbildschirm wird angezeigt.

Hinweis

• Wenn Sie sich nicht anmelden können, versuchen Sie die Verwendung der folgenden Adressen. http://address of this product/index.html

# 2-2. Einstellungsbildschirm

Der Einstellungsbildschirm besteht aus "Allgemeine Informationen", "Systemeinstellungen" und "Einstellungen des Livebild-Bildschirms".

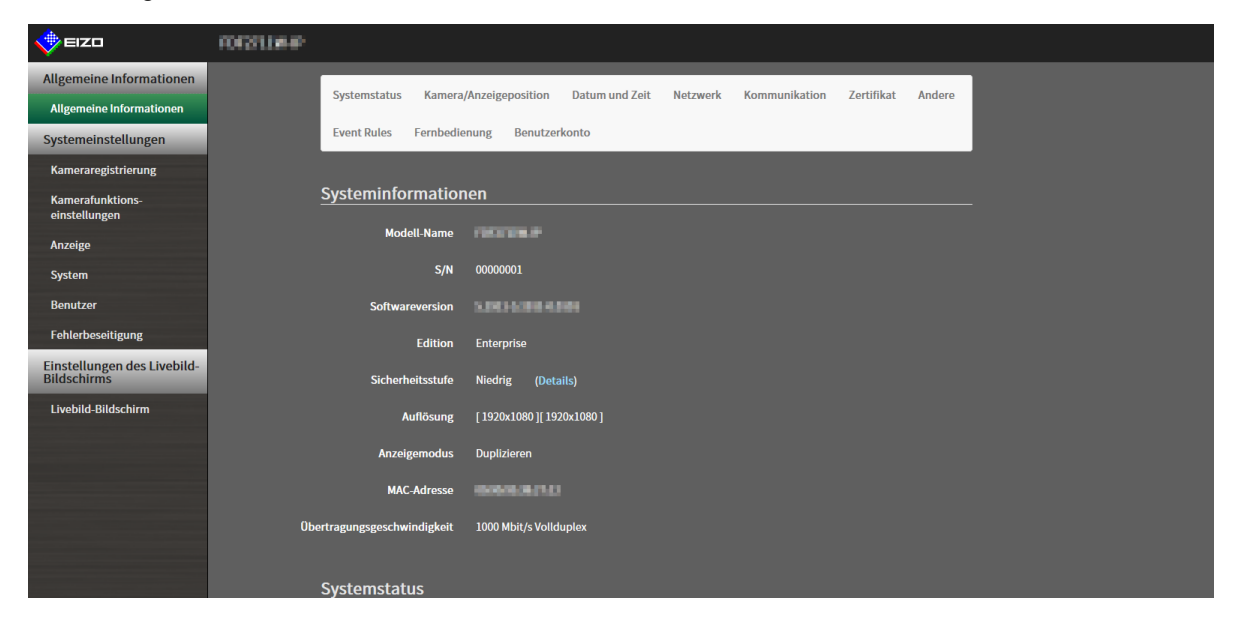

# Allgemeine Informationen

In einer Liste werden Informationen zu den verschiedenen Einstellungen dieses Produkts angezeigt. Wenn Sie oben im Bildschirm auf eine Registerkarte mit Elementen klicken, werden die einzelnen Einstellungselemente angezeigt.

### Systeminformationen

- Zeigt den aktuellen Status an.
- Modell-Name
- S/N
- Softwareversion
- Edition
- Auflösung
- Anzeigemodus
- MAC-Adresse
- Übertragungsgeschwindigkeit
- Sicherheitsstufe (nur Enterprise Edition)

# Systemstatus / Kamera/Anzeigeposition / Datum und Zeit / Netzwerk / Kommunikation / Zertifikat / Andere / Event Rules / Fernbedienung / Benutzerkonto<sup>\*1</sup>

Der aktuelle Einstellungsstatus wird angezeigt.

\*1 Nur zur Verwendung verfügbar, falls die Edition "Enterprise" ist.

# Systemeinstellungen

Es werden verschiedene Einstellungen wie die Registrierung von Netzwerkkameras und Systemeinstellungen vorgenommen.

# Einstellungen des Livebild-Bildschirms

Es werden Anzeigeeinstellungen wie das Ändern des Layouts des Livebild-Bildschirms vorgenommen.

# Kapitel 3 Systemeinstellungen

Führen Sie Einstellungen für Datum und Uhrzeit des Systems, Netzwerkeinstellungen und Wartung durch. Diese Vorgänge können vom Anwendungsbildschirm oder vom Webbrowser aus durchgeführt werden. In diesem Kapitel wird die Vorgehensweise mit dem Webbrowser erläutert. Bis auf wenige Funktionen können jedoch die gleichen Funktionen mit beiden Methoden verwendet werden.

# 3-1. Ausführen der Netzwerkeinstellungen

Führen Sie die Netzwerkeinstellungen wie IP-Adresse, DNS und NTP aus.

#### Achtung

- Wenn Sie eine der Einstellungen von IP-Adresseinstellungen/IP-Adresse/Subnetzmaske/Gateway ändern und "Anwenden" wählen, wird die Warnmeldung "Die Netzwerkeinstellungen werden geändert." angezeigt. Wählen Sie "OK".
- Die gleiche Warnmeldung wird angezeigt, wenn die IP-Adresse über den Webbrowser geändert wird. Bei Auswahl von "OK" wird eine Meldung angezeigt, die den erneuten Zugriff anfordert. Erneuter Zugriff mit der geänderten IP-Adresse.

### 1. Wählen Sie "Netzwerk" unter "System".

Der Bildschirm "Netzwerk" wird angezeigt.

| 🔶 EIZO                                                                      | R01311.84P                                                                                   |
|-----------------------------------------------------------------------------|----------------------------------------------------------------------------------------------|
| Allgemeine Informationen<br>Allgemeine Informationen<br>Systemeinstellungen | Datum und Zeit Netzwerk Kommunikation Zertifikat Fernbedienung Andere Wartung<br>Event Rules |
| Kameraregistrierung                                                         | Netzwerkeinstellungen                                                                        |
| Kamerafunktions-<br>einstellungen                                           | IP-Einstellungsmethode Manuel 🔹                                                              |
| Anzeige                                                                     | IP-Adresse File File File                                                                    |
| System                                                                      | Subnetzmaske                                                                                 |
| Benutzer<br>Fehlerbeseitigung                                               | Gateway                                                                                      |
| Einstellungen des Livebild-<br>Bildschirms                                  | DNS-Einstellungen                                                                            |
| Livebild-Bildschirm                                                         | DNS Manuell -                                                                                |
|                                                                             | Bevorzugter DNS-Server                                                                       |
|                                                                             | Alternativer DNS-Server                                                                      |
|                                                                             | NTP-Einstellungen                                                                            |
|                                                                             | NTP Aus                                                                                      |
|                                                                             |                                                                                              |

# 2. Legen Sie die folgenden Elemente fest.

### Netzwerkeinstellungen

| Element                  | Detail                                                               | Einstellbereich |
|--------------------------|----------------------------------------------------------------------|-----------------|
| IP-Einstellungsmethode   | Wählen Sie "IP-Einstellungsmethode".                                 | DHCP / Manuell  |
| IP-Adresse <sup>*1</sup> | Wenn "Manuell" unter "IP-Einstellungsmethode" ausgewählt             | 0.0.0.0 bis     |
| Subnetzmaske             | ist, können "IP-Adresse", "Subnetzmaske" und "Gateway"               | 255.255.255.255 |
| Gateway <sup>*2</sup>    | eingestellt werden.                                                  |                 |
|                          | Achtung                                                              |                 |
|                          | Vermeiden Sie doppelte IP-Adressen für Geräte im selben              |                 |
|                          | Netzwerk.                                                            |                 |
|                          | <ul> <li>Wenn mehrere Einheiten dieses Produkts im selben</li> </ul> |                 |
|                          | Netzwerk verbunden sind, sollten ihre IP-Adressen                    |                 |
|                          | geändert werden.                                                     |                 |

\*1 Die anfängliche Adresse ist "192.168.0.150".

\*2 Wenn die Umgebung kein Gateway enthält, ist es nicht notwendig, "Gateway" einzustellen. Lassen Sie es entweder in der Standardeinstellung oder stellen Sie "0.0.0.0" ein.

### **DNS-Einstellungen**

| Element                     | Detail                                                 | Einstellbereich       |
|-----------------------------|--------------------------------------------------------|-----------------------|
| DNS                         | (Nur wenn "Manuell" unter "IP-Einstellungsmethode" in  | Automatisch / Manuell |
|                             | "Netzwerkeinstellungen" ausgewählt ist)                |                       |
|                             | Stellen Sie "DNS" ein.                                 |                       |
| Bevorzugter DNS-            | Wenn "Manuell" unter "DNS" ausgewählt ist, stellen Sie | 0.0.0.0 bis           |
| Server                      | "Bevorzugter DNS-Server" und "Alternativer DNS-Server" | 255.255.255.255       |
| Alternativer DNS-<br>Server | ein.                                                   |                       |

### **NTP-Einstellungen**

| Element       | Detail                                                    | Einstellbereich         |
|---------------|-----------------------------------------------------------|-------------------------|
| NTP           | Stellen Sie ein, ob der NTP-Server verwendet wird oder    | Ein / Aus               |
|               | nicht.                                                    |                         |
| Serveradresse | Wenn "Ein" gewählt ist, stellen Sie die NTP-Serveradresse | Alphanumerische Zeichen |
|               | ein.                                                      | und Symbole             |

# 3. Wählen Sie "Anwenden".

Der Bildschirm zum Abschluss der Einstellungen wird angezeigt.

# 3-2. Ausführen der Kommunikationseinstellungen

Die Kommunikationseinstellungen werden verwendet, um die Web-Schnittstelle und die Erkennung von Kommunikationsfehlern zu konfigurieren.

### 1. Wählen Sie "Kommunikation" unter "System".

Der Bildschirm "Kommunikation" wird angezeigt.

| 🔶 EIZO                                     | 101311##P                                                                     |
|--------------------------------------------|-------------------------------------------------------------------------------|
| Allgemeine Informationen                   | Datum und Zeit Netzwerk Kommunikation Zertifikat Fernbedienung Andere Wartung |
| Allgemeine Informationen                   | Event Dulas                                                                   |
| Systemeinstellungen                        |                                                                               |
| Kameraregistrierung                        | Erkennung v. Komm. – Aus                                                      |
| Kamerafunktions-<br>einstellungen          | Fehlern                                                                       |
| Anzeige                                    | Web-Schnittstelle                                                             |
| System                                     | Web-Schnittstelle Ein                                                         |
| Benutzer                                   | Protokoll HTTP *                                                              |
| Fehlerbeseitigung                          |                                                                               |
| Einstellungen des Livebild-<br>Bildschirms | НТТР                                                                          |
| Livebild-Bildschirm                        | HTTP Port 80                                                                  |
|                                            | Auth-Methode Digestauthentifizierung                                          |
|                                            |                                                                               |
|                                            | HTTPS                                                                         |
|                                            | HTTPS Port                                                                    |
|                                            |                                                                               |
|                                            | Anwenden                                                                      |

# **2.** Legen Sie die folgenden Elemente fest.

| Element                        | Detail                                                                                                    | Einstellbereich              |
|--------------------------------|----------------------------------------------------------------------------------------------------|------------------------------|
| Erkennung v. Komm.–<br>Fehlern | Stellen Sie den Zeitpunkt der Nachrichtenanzeige ein, wenn<br>der Empfang von Videobilddaten stoppt.<br>Ein                                                                                                    | Ein / Aus                    |
|                                | Innerhalb weniger Sekunden nach dem Stopp des Empfangs<br>von Videobilddaten wird eine Warnmeldung in einem roten<br>Kasten auf dem Livebild-Bildschirm angezeigt. Sobald die<br>Kommunikation fortgesetzt wird, wird der Alarm gelöscht und<br>wieder das Videobild angezeigt.<br>Aus: |                              |
|                                | abgebrochen ist, wird eine Kommunikationsfehlermeldung angezeigt.                                                                                                    |                              |
| Web-Schnittstelle              | Ermöglicht die Bedienung und Einstellung des Produkts über das Netzwerk von einem Webbrowser aus.                                                                                                    | Ein / Aus <sup>*1</sup>      |
| Protokoll                      | Wählen Sie das Protokoll für die Kommunikation mit dem                                                                                                    | HTTP / HTTPS <sup>*3</sup> / |
|                                | Webserver.* <sup>2</sup>                                                                                                    | HTTP und HTTPS <sup>*3</sup> |
| HTTP Port                      | Legen Sie den HTTP-Port der Web-Schnittstelle fest.                                                                                                    | 80, 1024 bis 65535           |
| AuthMethode                    | Legen Sie die Authentifizierungsart für die Web-Schnittstelle                                                                                                    | Digestauthentifizierung /    |
|                                | fest.*4                                                                                                    | BASIC-Authentifizierung      |
| HTTPS Port                     | Legen Sie den HTTPS Port der Web-Schnittstelle fest.                                                                                                    | 443, 1024 bis 65535          |

\*1 Falls "USB-Sperre" auf "Ein" und "Sperrung der Fernbedienung" auf "Ein" eingestellt ist, kann es nicht auf "Aus" eingestellt werden.

\*2 Abhängig vom gewählten Protokoll kann die Adresse beim Zugriff auf dieses Produkt über den Webbrowser unterschiedlich sein.

"HTTP": http://Adresse dieses Produkts

"HTTPS": https://Adresse dieses Produkts

"HTTP und HTTPS": kann von einem der oben genannten Wege aus aufgerufen werden

\*3 Kann eingestellt werden, wenn entweder "Selbstsigniertes Zertifikat" oder "CA-unterzeichnetes Zertifikat" unter "Zertifikat" ausgewählt ist.

\*4 Kann nicht eingestellt werden, wenn "Benutzerkonto" auf "LDAP" gestellt ist.

# 3. Wählen Sie "Anwenden".

Der Bildschirm zum Abschluss der Einstellungen wird angezeigt.

# 4. Wählen Sie "OK".

#### Achtung

- Wenn "Web-Schnittstelle" auf "Aus" gestellt ist, können die Einstellungen nicht über den Webbrowser konfiguriert werden.
- Wenn "Web-Schnittstelle" auf "Aus" gestellt ist und "Anwenden" ausgewählt ist, wird die folgende Warnmeldung angezeigt.

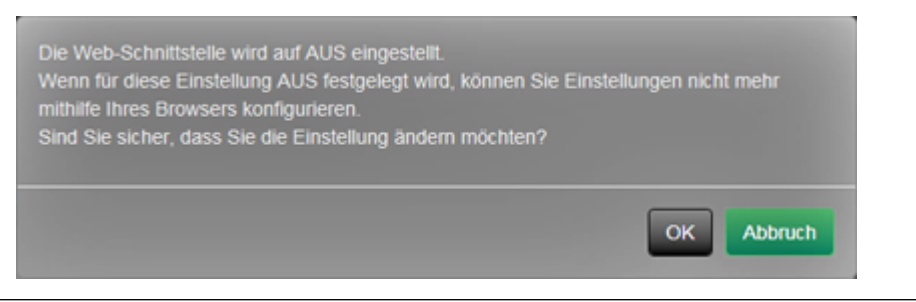

# 3-3. Einstellen des aktuellen Datums und der Zeit

#### Achtung

- Stellen Sie die korrekten Daten ein. Falsche Daten können dazu führen, dass die sichere Kommunikation während der Zertifikatvalidierung nicht funktioniert. Wenn Sie SSL für die Kommunikation mit der Kamera oder die LDAP-Einstellung verwenden, vermeiden Sie, dass die Kamera für längere Zeit ausgeschaltet wird, oder stellen Sie sicher, dass die richtige Zeit mit NTP eingestellt ist.
- Wenn keine sichere LDAP-Kommunikation hergestellt wird, können Sie sich nicht anmelden. Setzen Sie die Kontoeinstellungen mit der Taste zum Zurücksetzen zurück.

# **1.** Wählen Sie "Datum und Zeit" unter "System".

Der Bildschirm "Datum und Zeit" wird angezeigt.

| 🔶 EIZO                                     | 10131184P                                                                      |
|--------------------------------------------|--------------------------------------------------------------------------------|
| Allgemeine Informationen                   | Nature und Zeit Natzwark Kommunikation Zertifikat Fornbedienung Andere Wartung |
| Allgemeine Informationen                   |                                                                                |
| Systemeinstellungen                        |                                                                                |
| Kameraregistrierung                        | Aktuelle Zeit                                                                  |
| Kamerafunktions-<br>einstellungen          | Aktuelle Zeit 2019/11/07 02:29:34                                              |
| Anzeige                                    | Aktuelle Uhrzeit des PC 2019/11/07 11:28:54                                    |
| System                                     | Einstellungen Datums-/Uhrzeitanzeige                                           |
| Benutzer                                   |                                                                                |
| Fehlerbeseitigung                          | Datumsformat yyyy/mm/dd •                                                      |
| Einstellungen des Livebild-<br>Bildschirms | Zeitformat 24h •                                                               |
| Livebild-Bildschirm                        | Anwenden                                                                       |
|                                            | Zeitzoneneinstellungen                                                         |
|                                            | Zeitzone UTC                                                                   |
|                                            | Anwenden                                                                       |
|                                            | Uhreinstellungen                                                               |

### **2.** Stellen Sie das aktuelle Datum und die Zeit ein.

#### Einstellungen Datums-/Uhrzeitanzeige

| Element      | Detail                                               | Einstellbereich              |
|--------------|------------------------------------------------------|------------------------------|
| Datumsformat | Stellen Sie das Datumsformat und das Zeitformat ein. | yyyy/mm/dd, Mmm/dd/yyyy, dd/ |
|              |                                                      | Mmm/yyyy, mm/dd/yyyy, dd/    |
|              |                                                      | mm/yyyy                      |
| Zeitformat   |                                                      | 24h / 12h                    |

#### Zeitzoneneinstellungen

| Element  | Detail                        | Einstellbereich |
|----------|-------------------------------|-----------------|
| Zeitzone | Stellen Sie die Zeitzone ein. | Region / Stadt  |

#### Uhreinstellungen

| Element        | Detail                                            | Einstellbereich              |
|----------------|---------------------------------------------------|------------------------------|
| Verfahren*1    | Wählen Sie das Verfahren für die Zeiteinstellung. | Manuell / Mit PC             |
|                |                                                   | synchronisieren              |
| Datum und Zeit | Stellen Sie die aktuelle Zeit ein.                | 2018/1/1 0:00 bis 2035/12/31 |
|                |                                                   | 23:59                        |

\*1 Dies kann nur eingestellt werden, wenn es im Webbrowser angezeigt wird.

# 3. Wählen Sie "Anwenden".

Der Bildschirm zum Abschluss der Einstellungen wird angezeigt.

# 4. Wählen Sie "OK".

#### Hinweis

- Wenn "Mit PC synchronisieren" für "Verfahren" ausgewählt ist, werden die aktuellen Datums- und Zeitinformationen des Computers auf dieses Produkt übertragen.
- Wenn das System eine Woche oder länger nicht an die Stromversorgung angeschlossen ist, werden das an diesem Produkt angezeigte Datum und die Uhrzeit fehlerhaft. Wenn eine solche Situation eintritt, setzen Sie Datum und Uhrzeit zurück.

# 3-4. Andere Systemeinstellungen

Führen Sie die folgenden Einstellungen ein: "Sprache", "Resolution", "Multi-Monitor", "Bediensperre", "USB-Sperre", "Sperrung der Fernbedienung", "Netzkontroll-LED" und "Tastaturlayout".

# 1. Wählen Sie "Andere" unter "System".

Der Bildschirm "Andere" wird angezeigt.

| 🔶 eizo                                     | rorshime/                                                                     |
|--------------------------------------------|-------------------------------------------------------------------------------|
| Allgemeine Informationen                   | Datum und Zeit Netzwerk Kommunikation Zertifikat Fernbedienung Andere Wartung |
| Allgemeine Informationen                   |                                                                               |
| Systemeinstellungen                        |                                                                               |
| Kameraregistrierung                        | Sprache Deutsch 🔹                                                             |
| Kamerafunktions-<br>einstellungen          | Resolution 3840x2160                                                          |
| Anzeige                                    | Multi-Monitor Duplizieren 🔹                                                   |
| System                                     | Bediensperre Aus                                                              |
| Benutzer                                   | USB-Sperre Aus                                                                |
| Fehlerbeseitigung                          |                                                                               |
| Einstellungen des Livebild-<br>Bildschirms | Sperrung der Fernbedienung Aus                                                |
| Livebild Bildschirm                        | Netzkontroll-LED Ein ·                                                        |
| Life bid bid climit                        | Tastaturlayout Englisch (USA)                                                 |
|                                            | Anwenden<br>Copyright (c) 2018 EIZO Corporation. All rights reserved.         |

# 2. Legen Sie die folgenden Elemente fest.

| Element                     | Detail                                                     | Einstellbereich              |
|-----------------------------|------------------------------------------------------------|------------------------------|
| Sprache                     | Legen Sie die Anzeigesprache für das Menü und den          | 日本語 / English / Deutsch      |
|                             | Einstellungsbildschirm fest.                               |                              |
| Resolution                  | Wählen Sie eine Ausgangsauflösungen zum Monitor.           | 1920x1080 / 2560x1440 /      |
|                             |                                                            | 3840x2160                    |
| Multi-Monitor               | Wählen Sie das Verfahren zur Ausgabe des Signals über      | Einzeln / Erweitern /        |
|                             | den HDMI-Anschluss 2.                                      | Duplizieren                  |
| Bediensperre                | Sperrt die Bedienelemente an der Vorderseite des           | Ein / Aus                    |
|                             | Monitors.                                                  |                              |
| USB-Sperre <sup>*1, 2</sup> | Sperrt die Funktionen von USB-Geräten.                     | Ein / Aus                    |
| Sperrung der                | Sperren Sie die Funktion der Fernbedienung. (Eine          | Ein / Aus                    |
| Fernbedienung <sup>*1</sup> | Funktion zur Verwendung bei Modellen, die mit einer        |                              |
|                             | Fernbedienung ausgestattet sind)                           |                              |
| Netzkontroll-LED            | Legt fest, ob die Netzkontroll-LED (blau) im Normalbetrieb | Ein / Aus                    |
|                             | ein- oder ausgeschaltet werden soll.                       |                              |
| Tastaturlayout              | Wählen Sie die Tastaturanordnung aus.                      | Japanisch / Englisch (USA) / |
|                             |                                                            | Englisch (UK) / Deutsch      |

\*1 Dies kann nur eingestellt werden, wenn es im Webbrowser angezeigt wird.

\*2 Wenn die Einstellung von "USB-Sperre" geändert wird, muss das Produkt neu gestartet werden.

# 3. Wählen Sie "Anwenden".

Der Bildschirm zum Abschluss der Einstellungen wird angezeigt.

# 3-5. Initialisieren des Systems

Alle Einstellungen werden auf ihre werkseitigen Werte zurückgesetzt, ausgenommen Systemprotokolle, Vorgangsprotokolle, die aktuelle Zeit, Zeitzoneneinstellungen, Lizenzaktivierungsinformationen und Softwareversion.

### 1. Wählen Sie "Wartung" unter "System".

Der Bildschirm "Wartung" wird angezeigt.

| 🔶 EIZO                                     | FORSUMP. |                                                                               |
|--------------------------------------------|----------|-------------------------------------------------------------------------------|
| Allgemeine Informationen                   |          | Datum und Zeit Netzwerk Kommunikation Zertifikat Fernbedienung Andere Wartung |
| Allgemeine Informationen                   |          | Sunt Dular                                                                    |
| Systemeinstellungen                        |          |                                                                               |
| Kameraregistrierung                        |          | Zurücksetzen und Neustart                                                     |
| Kamerafunktions-<br>einstellungen          |          | Zurücksetzen Start                                                            |
| Anzeige                                    |          | Neu starten Start                                                             |
| System                                     |          | Softwareundate                                                                |
| Benutzer                                   |          |                                                                               |
| Fehlerbeseitigung                          |          | Aktuelle Softwareversion 5.1911-5.1911-0.0101                                 |
| Einstellungen des Livebild-<br>Bildschirms |          | Datei Es ist keine Datei ausgewählt. Durchsuchen                              |
| Livebild-Bildschirm                        |          | Start                                                                         |
|                                            |          | Migration der Einstellungsdaten                                               |
|                                            |          | Enstellungsdaten spechen Enstellungsdaten laden                               |
|                                            |          | Lizenzaktivierung                                                             |

# 2. Wählen Sie "Start" unter "Zurücksetzen".

Eine Bestätigungsmeldung wird angezeigt.

| Benutzerinformationen initialisieren und System neu starten.<br>Wirklich initialisieren? |            |
|------------------------------------------------------------------------------------------|------------|
| Netzwerkeinstellungen einschließen                                                       |            |
|                                                                                          | OK Abbruch |

**3.** Aktivieren Sie das Kontrollkästchen, wenn Sie Netzwerkeinstellungen bei der Zurücksetzung auf Werkseinstellungen einbeziehen möchten.

# 3-6. Neustart des Systems

## 1. Wählen Sie "Wartung" unter "System".

Der Bildschirm "Wartung" wird angezeigt.

| 🔶 EIZO                                     | FORSTRAP |                          |                         |            |               |               |             |
|--------------------------------------------|----------|--------------------------|-------------------------|------------|---------------|---------------|-------------|
| Allgemeine Informationen                   |          | Datum und Zeit Netzwe    | k Kommunikation         | Zertifikat | Fernbedienung | Andere        | Wartung     |
| Allgemeine Informationen                   |          | Event Puler              |                         |            |               |               |             |
| Systemeinstellungen                        |          |                          |                         |            |               |               |             |
| Kameraregistrierung                        |          | Zurücksetzen und Ne      | eustart                 |            |               |               |             |
| Kamerafunktions-<br>einstellungen          |          | Zurücksetzen             | Start                   |            |               |               |             |
| Anzeige                                    |          | Neu starten              | Start                   |            |               |               |             |
| System                                     |          | Softwareupdate           |                         |            |               |               |             |
| Benutzer                                   |          | Aktualla Softwaravarsian | 5 1911 5 1911 0 0101    |            |               |               |             |
| Fehlerbeseitigung                          |          |                          | 5.1511-5.1511-0.0101    |            |               |               |             |
| Einstellungen des Livebild-<br>Bildschirms |          | Datei                    | Es ist keine Datei ausg | æwählt.    |               |               | Durchsuchen |
| Livebild-Bildschirm                        |          |                          | Start                   |            |               |               |             |
|                                            |          |                          |                         |            |               |               |             |
|                                            |          | Migration der Einste     | lungsdaten              |            |               |               |             |
|                                            |          |                          | Einstellungsdaten spe   | eichern    | Einstellung   | gsdaten laden |             |
|                                            |          | Lizenzaktivierung        |                         |            |               |               |             |
|                                            |          |                          |                         |            |               |               |             |

# 2. Wählen Sie "Start" unter "Neu starten".

Eine Bestätigungsmeldung wird angezeigt.

# 3. Wählen Sie "OK".

Das System wird neu gestartet.

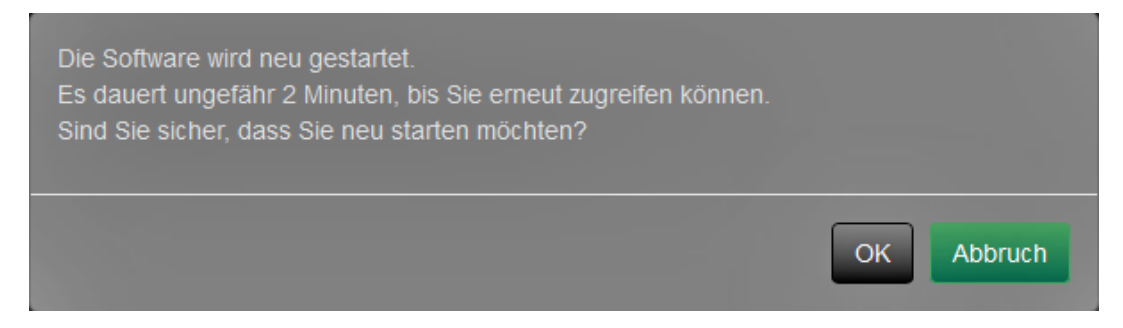

# 3-7. Aktualisieren der Software

Die Softwareversion kann aktualisiert werden. Laden Sie die Aktualisierungsdatei von der EIZO-Website (www.eizoglobal.com) im Voraus herunter.

#### Achtung

• Diese Funktion kann nur bei Verwendung des Webbrowsers verwendet werden.

# 1. Wählen Sie "Wartung" unter "System".

Der Bildschirm "Wartung" wird angezeigt.

| 🔶 eizo                                     | 1013/104P                                                                     |
|--------------------------------------------|-------------------------------------------------------------------------------|
| Allgemeine Informationen                   | Datum und Zeit Netzwerk Kommunikation Zertifikat Fernbedienung Andere Wartung |
| Allgemeine Informationen                   | Event Bules                                                                   |
| Systemeinstellungen                        |                                                                               |
| Kameraregistrierung                        | Zurücksetzen und Neustart                                                     |
| Kamerafunktions-<br>einstellungen          | Zurücksetzen Start                                                            |
| Anzeige                                    | Neu starten Start                                                             |
| System                                     | Softwareupdate                                                                |
| Benutzer                                   |                                                                               |
| Fehlerbeseitigung                          | Aktuelle Softwareversion 5.1911-5.1911-0.0101                                 |
| Einstellungen des Livebild-<br>Bildschirms | Datei Es ist keine Datei ausgewählt. Durchsuchen                              |
| Livebild-Bildschirm                        | Slart                                                                         |
|                                            | Migration der Einstellungsdaten                                               |
|                                            | Einstellungsdaten speichern Einstellungsdaten laden                           |
|                                            | Lizenzaktivierung                                                             |

# 2. Wählen Sie die Aktualisierungsdatei.

Wählen Sie "Durchsuchen" unter "Softwareupdate" und stellen Sie die Datei ein.

#### Achtung

- Wenn Sie keine Datei oder eine andere als eine Aktualisierungsdatei wählen, wird die Software nicht aktualisiert.
- Aktualisieren Sie die Software nur, wenn das Netzteil an das Produkt angeschlossen ist.

# 3. Wählen Sie "Start".

Eine Bestätigungsmeldung wird angezeigt.

# 4. Wählen Sie "OK".

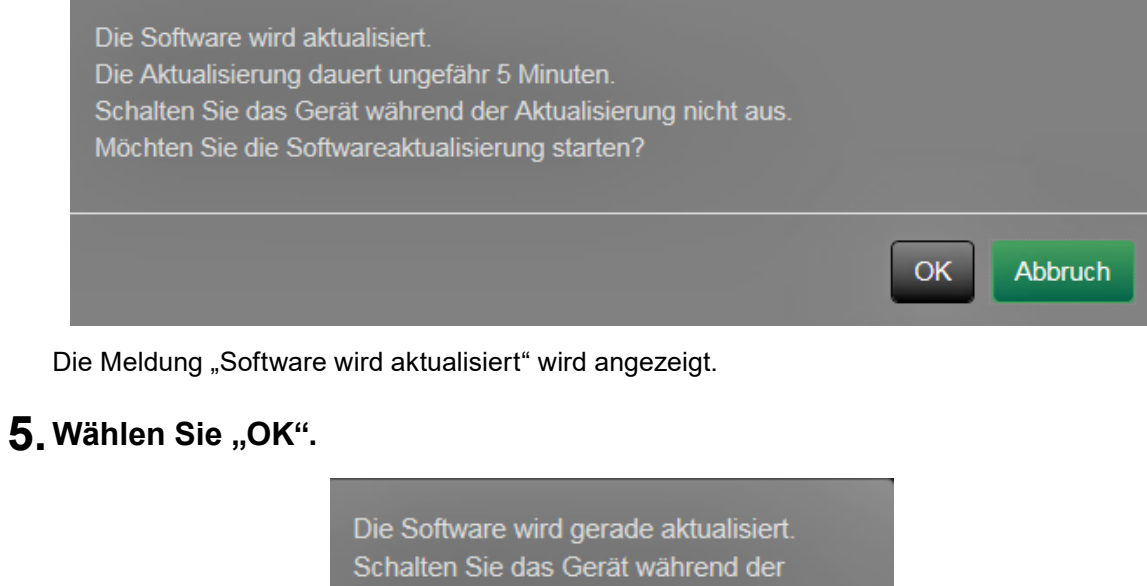

Aktualisierung nicht aus.

Schließen Sie den Browser, und warten Sie vor einem erneuten Zugriff 5 Minuten.

OK

Hinweis

• Die Aktualisierung der Software dauert ca. fünf Minuten.

• Die rote LED blinkt, während die Software aktualisiert wird.

# 3-8. Speichern von Einstellungsdaten

Die Einstellungsdaten können in eine Datei exportiert werden. Die exportierte Datei kann verwendet werden, um Einstellungsdaten zu übertragen.

#### Achtung

• Diese Funktion kann nur bei Verwendung des Webbrowsers verwendet werden.

# 1. Wählen Sie "Wartung" unter "System".

Der Bildschirm "Wartung" wird angezeigt.

| 🔶 EIZO                                     | 101311945 |                                                                               |
|--------------------------------------------|-----------|-------------------------------------------------------------------------------|
| Allgemeine Informationen                   |           | Datum und Zeit Netzwerk Kommunikation Zertifikat Fernbedienung Andere Wartung |
| Allgemeine Informationen                   |           |                                                                               |
| Systemeinstellungen                        |           |                                                                               |
| Kameraregistrierung                        |           | Zurücksetzen und Neustart                                                     |
| Kamerafunktions-<br>einstellungen          |           | Zurücksetzen Start                                                            |
| Anzeige                                    |           | Neu starten Start                                                             |
| System                                     |           | Softwareupdate                                                                |
| Benutzer                                   |           |                                                                               |
| Fehlerbeseitigung                          |           | Aktuelle Softwareversion 5.1911-5.1911-0.0101                                 |
| Einstellungen des Livebild-<br>Bildschirms |           | Datei Es ist keine Datei ausgewählt. Durchsuchen                              |
| Livebild-Bildschirm                        |           | Start                                                                         |
|                                            |           | Migration der Einstellungsdaten                                               |
|                                            |           | Einstellungsdaten speichern Einstellungsdaten laden                           |
|                                            |           | Lizenzaktivierung                                                             |

2. Wählen Sie "Einstellungsdaten speichern" unter "Migration der Einstellungsdaten".

Das Dialogfenster "Einstellungsdaten speichern" wird angezeigt.

### **3.** Legen Sie das "Kennwort" fest.

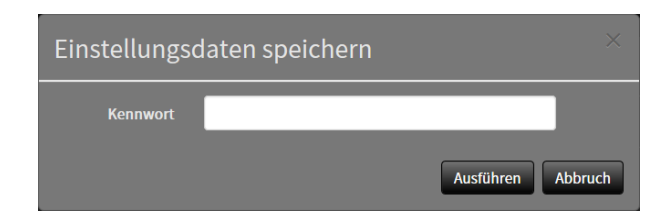

### 4. Wählen Sie "Ausführen".

### 5. Legen Sie das Speicherziel fest.

Die Einstellungsdaten werden gespeichert.

#### Achtung

- Einige der Einstellungen können nicht gespeichert werden.
- Falls das beim Speichern der Daten angegebene Passwort vergessen wird, können Sie die Einstellungsdaten nicht mehr geladen werden.

Hinweis

• Name der Sicherungsdatei: dx0211-ip\_Backupyyymmdd.duraconf2 (wobei "yyyymmdd" dem Datum der Speicherung entspricht.)

# 3-9. Laden von Systemeinstellungsdaten

Laden von Einstellungsdaten aus einer Datei.

#### Achtung

```
· Diese Funktion kann nur bei Verwendung des Webbrowsers verwendet werden.
```

```
Hinweis
```

```
• Unabhängig von der Softwareversion ist es möglich, die LDAP-Einstellungen zu ändern.
```

# 1. Wählen Sie "Wartung" unter "System".

Der Bildschirm "Wartung" wird angezeigt.

| 🔶 EIZO                                     | 003/160                                                                       |  |
|--------------------------------------------|-------------------------------------------------------------------------------|--|
| Allgemeine Informationen                   | Datum und Zeit Netzwerk Kommunikation Zertifikat Fernbedienung Andere Wartung |  |
| Allgemeine Informationen                   |                                                                               |  |
| Systemeinstellungen                        |                                                                               |  |
| Kameraregistrierung                        | Zurücksetzen und Neustart                                                     |  |
| Kamerafunktions-<br>einstellungen          | Zurücksetzen Start                                                            |  |
| Anzeige                                    | Neu starten Start                                                             |  |
| System                                     | Softwareupdate                                                                |  |
| Benutzer                                   |                                                                               |  |
| Fehlerbeseitigung                          | Aktuelle Softwareversion 5.1911-5.1911-0.0101                                 |  |
| Einstellungen des Livebild-<br>Bildschirms | Datei Es ist keine Datei ausgewählt. Durchsuchen                              |  |
| Livebild-Bildschirm                        | Start                                                                         |  |
|                                            | Migration der Einstellungsdaten                                               |  |
|                                            | Einstellungsdaten speichern Einstellungsdaten laden                           |  |
|                                            | Lizenzaktivierung                                                             |  |

2. Wählen Sie "Einstellungsdaten laden" unter "Migration der Einstellungsdaten".

Das Dialogfenster "Einstellungsdaten laden" wird angezeigt.

### 3. Wählen Sie die Einstellungsdatendatei aus.

Wählen Sie "Durchsuchen" und stellen Sie die Datei ein.

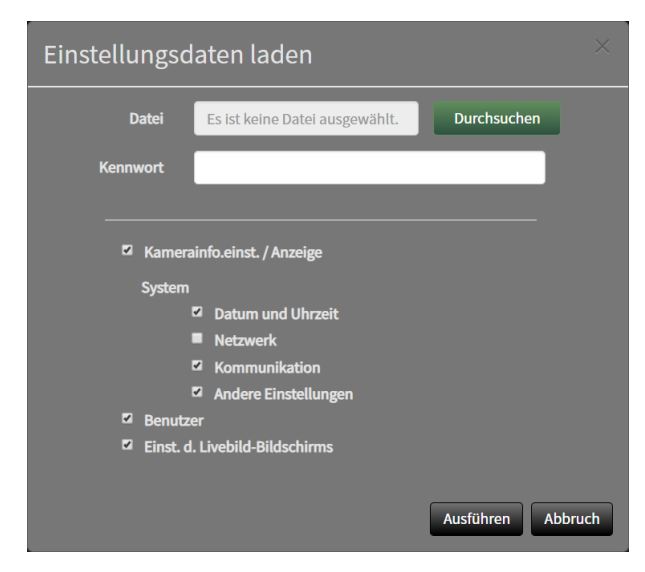

### **4.** Geben Sie das Passwort ein, das beim Speichern der Einstellungsdaten unter "Kennwort" angegeben wurde.

### 5. Wählen Sie die zu ladenden Daten aus.

Setzen Sie ein Häkchen im Kontrollkästchen.

### 6. Wählen Sie "Ausführen".

Wenn das Laden abgeschlossen ist, wird eine Meldung angezeigt.

# 7. Wählen Sie "OK".

Einstellung übernommen. Die Software wird neu gestartet. Schließen Sie den Browser, und warten Sie vor einem erneuten Zugriff 2 Minuten.

#### Achtung

• Falls sich die Umgebung, in der Einstellungsdaten gespeichert wurden, in Bezug auf die Netzwerkeinstellungen oder die Kommunikationseinstellungen von der Umgebung unterscheidet, aus der Einstellungsdaten geladen werden, können Sie eventuell den Einstellungsbildschirm nicht über den Webbrowser anzeigen.

# 3-10. Ausführen der Lizenzaktivierung

Die Software-Edition kann geändert werden. Bei der Enterprise Edition wurden nützliche Funktionen hinzugefügt. Für Einzelheiten wenden Sie sich an Ihren Fachhändler oder Ihren EIZO-Handelsvertreter.

#### Achtung

• Diese Funktion kann nur bei Verwendung des Webbrowsers verwendet werden.

# 1. Wählen Sie "Wartung" unter "System".

Der Bildschirm "Wartung" wird angezeigt.

| 🔶 EIZO                                     | FORSTRAP |                                                 |                                |
|--------------------------------------------|----------|-------------------------------------------------|--------------------------------|
| Allgemeine Informationen                   |          | Datum und Zeit Netzwerk Kommunikation Zertifika | t Fernbedienung Andere Wartung |
| Allgemeine Informationen                   |          | Event Rules                                     |                                |
| Systemeinstellungen                        |          |                                                 |                                |
| Kameraregistrierung                        |          | Zurücksetzen und Neustart                       |                                |
| Kamerafunktions-<br>einstellungen          |          | Zurücksetzen Start                              |                                |
| Anzeige                                    |          | Neu starten Start                               |                                |
| System                                     |          | Softwareupdate                                  |                                |
| Benutzer                                   |          | Aktuallo Softwareversion 5 1011 5 1011 0 0101   |                                |
| Fehlerbeseitigung                          |          | WITTER 2011 2121 2121 2121 2121 2121 2121 212   |                                |
| Einstellungen des Livebild-<br>Bildschirms |          | Datei Es ist keine Datei ausgewählt.            | Durchsuchen                    |
| Livebild-Bildschirm                        |          | Start                                           |                                |
|                                            |          | Migration der Einstellungsdaten                 |                                |
|                                            |          | Einstellungsdaten speichern                     | Einstellungsdaten laden        |
|                                            |          | Lizenzaktivierung                               |                                |
|                                            |          |                                                 |                                |

2. Wählen Sie "Durchsuchen" für "Lizenzaktivierung" und wählen Sie die Lizenzdatei.

### 3. Wählen Sie "Aktivieren".

Eine Bestätigungsmeldung wird angezeigt.

### 4. Wählen Sie "OK".

"Aktuelle Edition" wird auf Enterprise aktualisiert. Schließen Sie den Browser, und warten Sie vor einem erneuten Zugriff 2 Minuten.

# 3-11. Einstellen von Event Rules

Es können Aktion eingestellt werden, die ausgeführt werden, wenn "Alarmanfrage empfangen"-, "Timer abgelaufen"- und "Statusänderung des Videos"-Ereignisse auftreten.

#### Hinweis

• Es können insgesamt 16 individuelle Event Rules eingestellt werden.

# **1.** Wählen Sie "Event Rules" unter "System".

Der Bildschirm "Event Rules" wird angezeigt.

| 🔶 EIZO                                                                      | 10131104-P |                               |               |               |            |               |        |         |  |  |
|-----------------------------------------------------------------------------|------------|-------------------------------|---------------|---------------|------------|---------------|--------|---------|--|--|
| Allgemeine Informationen<br>Allgemeine Informationen<br>Systemeinstellungen |            | Datum und Zeit<br>Event Rules | Netzwerk      | Kommunikation | Zertifikat | Fernbedienung | Andere | Wartung |  |  |
| Kameraregistrierung                                                         |            | Event Rules                   |               |               |            |               |        |         |  |  |
| einstellungen<br>Anzeige                                                    |            | -                             | Nr.<br>1<br>2 |               |            |               | us     |         |  |  |
| System<br>Benutzer                                                          |            | •                             |               |               |            |               |        |         |  |  |
| Fehlerbeseitigung<br>Einstellungen des Livebild-<br>Bildschirms             |            | •                             |               |               |            |               |        |         |  |  |
| Livebild-Bildschirm                                                         |            | •                             |               |               |            |               |        |         |  |  |
|                                                                             |            | -                             | 9<br>10       |               |            |               |        |         |  |  |
|                                                                             |            | -                             |               |               |            |               |        |         |  |  |

### 2. Wählen Sie die Nummer für die Registrierung der Event Rule aus.

Setzen Sie ein Häkchen im Kontrollkästchen der zu registrierenden Nummer.

# 3. Wählen Sie "Einstellung".

Der Bildschirm "Event Rules" wird angezeigt.

# **4.** Einstellen von Event Rules.

| Element  | Detail                                                   | Einstellbereich                         |
|----------|----------------------------------------------------------|-----------------------------------------|
| Name     | Geben Sie den Namen der Event Rule ein.                  | Alphanumerisch, Kana <sup>*1</sup> und  |
|          |                                                          | Kanji <sup>*1</sup> (Bis zu 24 Zeichen) |
| Status   | Wählen Sie, ob die Event Rule aktiviert oder deaktiviert | Aktiv / Inaktiv                         |
|          | wird.                                                    |                                         |
| Ereignis | Wählen Sie ein Ereignis, das eine Aktion auslösen soll.  | Alarmanfrage empfangen                  |
|          | Die verfügbaren Optionen variieren je nach Art des       | / Timer abgelaufen /                    |
|          | Ereignisses. Siehe die folgenden Tabellen.               | Statusänderung des Videos               |
| Aktion   | Wählen Sie die ausführenden Aktionen, wenn ein           | Benachrichtigung / Timer                |
|          | Ereignis eintritt. Die verfügbaren Optionen variieren je | starten                                 |
|          | nach Art der Aktion. Siehe die folgenden Tabellen.       |                                         |

\*1 Dies kann nur eingestellt werden, wenn es im Webbrowser angezeigt wird.

#### Alarmanfrage empfangen

| Element     | Detail                                                   | Einstellbereich             |
|-------------|----------------------------------------------------------|-----------------------------|
| Kameranr.   | Wählen Sie die Kamera, die den Alarm empfangen soll.     | Jede beliebige Kamera von 1 |
|             |                                                          | bis 48                      |
| Auslösertyp | Wählen Sie, ob die Event Rule aktiviert oder deaktiviert | beliebig / Ein / Aus        |
|             | wird.                                                    |                             |

### Timer abgelaufen

| Element  | Detail                            | Einstellbereich |
|----------|-----------------------------------|-----------------|
| Timernr. | Wählen Sie die Nummer des Timers. | 1 bis 8         |

### Benachrichtigung

| Element      | Detail                                              | Einstellbereich             |
|--------------|-----------------------------------------------------|-----------------------------|
| Protokoll    | Wählen Sie das Kommunikationsprotokoll.             | HTTP / HTTPS                |
| URL          | Geben Sie die URL des Benachrichtigungsziels ein.   | Alphanumerische Zeichen und |
|              |                                                     | Symbole (bis zu 32 Zeichen) |
| Benutzername | Geben Sie den Benutzernamen zum Zugriff auf die     | Alphanumerische Zeichen und |
|              | URL ein.                                            | Symbole (bis zu 32 Zeichen) |
| Passwort     | Geben Sie das Passwort zum Zugriff auf die URL ein. | Alphanumerische Zeichen und |
|              |                                                     | Symbole (bis zu 32 Zeichen) |
| Ausführen    | Führt einen Bestätigungstest durch, um auf die      |                             |
|              | angegebene URL zuzugreifen.                         |                             |

#### Timer starten

| Element  | Detail                                  | Einstellbereich                  |
|----------|-----------------------------------------|----------------------------------|
| Timernr. | Wählen Sie die Nummer des Timers.       | 1 bis 8                          |
| Dauer    | Stellen Sie "Minute" und "Sekunde" ein. | "Minute": 0 bis 59, "Sekunde": 0 |
|          |                                         | bis 59                           |

# 5. Wählen Sie "OK".

Die Einstellungen sind abgeschlossen.

# 3-12. Ausführen der Zertifikatseinstellungen

### 1. Wählen Sie "Zertifikat" unter "System".

Der Bildschirm "Zertifikat" wird angezeigt.

| -                                                                                                    | 10131104P                                                                                                    |  |
|----------------------------------------------------------------------------------------------------|----------------------------------------------------------------------------------------------------|--|
| Allgemeine Informationen<br>Allgemeine Informationen<br>Systemeinstellungen<br>Kamerarøgistrierung<br>Kamerafunktions-<br>einstellungen<br>Anzeige<br>System | Datum und Zeit       Netzwerk       Kommunikation       Zertifikat       Fernbedienung       Andere       Wartung         Event Rules       Serverzertifikat       Typ       Nicht ausgewählt       -         Anwenden       Anwenden       -       - |  |
| Benutzer<br>Fehlerbeseitigung<br>Einstellungen des Livebild-<br>Bildschirms<br>Livebild-Bildschirm                                                           | Selbstsigniertes Zertifikat<br>Status Nicht erstellt Ablaufdatum:<br>Generieren                                                                                                    |  |
|                                                                                                    | CA-unterzeichnetes Zertifikat<br>Status Nicht registriert<br>Registrieren Löschen                                                                                                    |  |

# 2. Ausführen der Zertifikatseinstellungen.

#### Serverzertifikat

Das Serverzertifikat wird verwendet, wenn per HTTPS über den Webbrowser auf dieses Produkt zugegriffen wird.

#### Achtung

- Mit diesem Produkt kann keine Zertifikatsregistrierungsanforderung (CSR) erstellt werden.
- Eine Registrierung durch ein CA-unterzeichnetes Zertifikat ist nur über einen Webbrowser möglich.

Wählen Sie "Typ" und wählen Sie dann "Anwenden".

- Selbstsigniertes Zertifikat Drücken Sie die Taste "Generieren" des Felds "Selbstsigniertes Zertifikat", um ein Zertifikat zu erstellen und wählen Sie es dann aus.
- · CA-unterzeichnetes Zertifikat

Drücken Sie die Taste "Registrieren" des Felds "CA-unterzeichnetes Zertifikat", um ein Zertifikat zu registrieren und wählen Sie es dann aus.

Für die Registrierung ist die Registrierung von Informationen der Zertifizierungsstelle erforderlich.

| Zertifikat registriere           | n                              |             |
|----------------------------------|--------------------------------|-------------|
| Serverzertifikat                 | Es ist keine Datei ausgewählt. | Durchsuchen |
| Privater Schlüssel               | Es ist keine Datei ausgewählt. | Durchsuchen |
| Zwischenzertifikat<br>(optional) | Es ist keine Datei ausgewählt. | Durchsuchen |
|                                  |                                | OK Abbruch  |

#### Stammzertifikat

Das Stammzertifikat wird verwendet, wenn eine HTTPS-Verbindung mit Netzwerkkameras von diesem Produkt ausgeführt wird oder wenn eine LDAPS-Verbindung mit dem LDAP-Server ausgeführt wird.

#### Achtung

- Eine Stammzertifikat-Registrierung ist nur über einen Webbrowser möglich.
- In diesem Produkt ist kein Stammzertifikat vorinstalliert.

Wählen Sie "Registrieren" und wählen Sie dann "Stammzertifikat".

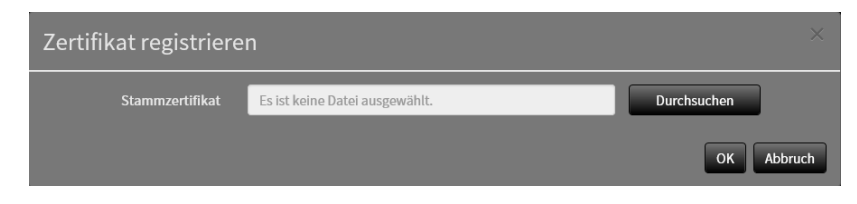

# 3-13. Einstellen der Fernbedienungs-ID

Diese Funktion dient der Verwendung bei Modellen, die mit einer Fernbedienung ausgestattet sind. Wenn Sie mehrere Einheiten dieses Produkts verwenden, kann das mit einer Fernbedienung betriebene Produkt durch die Angabe der vom Produkt und der Fernbedienung gemeinsam genutzten ID eingeschränkt werden. Mit den Werkseinstellungen arbeiten alle Produkte, die das Fernsteuersignal empfangen, entsprechend.

# • Einstellen der Produkt-ID

# **1.** Wählen Sie "Fernbedienung" unter "System".

Der Bildschirm "Fernbedienung" wird angezeigt.

| 🔶 EIZO                                                            | (01211)##P                                                                   |
|-------------------------------------------------------------------|------------------------------------------------------------------------------|
| Allgemeine Informationen                                          | Datum und Zeit Netzwerk Kommunikation Zertifikat Fembedienung Andere Wartung |
| Systemeinstellungen                                               | Event Kules                                                                  |
| Kameraregistrierung<br>Kamerafunktions-<br>einstellungen          | Einstellungen der Fernbedienung                                              |
| Anzeige<br>System                                                 | Display-ID Aus -                                                             |
| Benutzer<br>Fehlerbeseitigung                                     | Anwenden                                                                     |
| Einstellungen des Livebild-<br>Bildschirms<br>Livebild-Bildschirm | Copyright (c) 2018 EIZO Corporation. All rights reserved.                    |
|                                                                   |                                                                              |
|                                                                   |                                                                              |
|                                                                   |                                                                              |

### **2.** Legen Sie die folgenden Elemente fest.

| Element    | Detail                                                   | Einstellbereich |
|------------|----------------------------------------------------------|-----------------|
| ID         | Wählen Sie die Nummer aus, die die ID sein soll.         | 0 bis 99        |
| Display-ID | Wenn auf "Ein" eingestellt wird, wird die ID oben rechts | Ein / Aus       |
|            | im Livebild-Bildschirm angezeigt, wenn die ID-Taste der  |                 |
|            | Fernbedienung gedrückt wird.                             |                 |

# 3. Wählen Sie "Anwenden".

Die Einstellungen sind abgeschlossen.

# • Einstellen der Fernbedienungs-ID

# 1. Halten Sie ID länger als 3 Sekunden gedrückt.

2. Geben Sie bei gedrückter ID die gewünschte ID (0 bis 99) mit den Zahlentasten ein.

#### Hinweis

• Falls die ID, die Sie einstellen wollen, eine einstellige Zahl ist, geben Sie davor 0 ein. (Bsp: Zum Einstellen von "3" geben Sie "03" ein.)

# 3. Lassen Sie ID los.

#### Hinweis

• Stellen Sie beim Bestätigen der ID der Fernbedienung "Display-ID" auf "Ein" und drücken Sie **D**. Die aktuelle ID wird oben rechts im Livebild-Bildschirm angezeigt.

# 3-14. Überprüfen von Protokollen

Dieses System speichert Betriebs- und Systemprotokolle. Sie können verwendet werden, um den aktuellen oder vergangenen Zustand des Systems zu überprüfen oder die Ursache bei einem Problem herauszufinden.

### 1. Wählen Sie "Protokollanzeige" unter "Fehlerbeseitigung".

Der Bildschirm "Protokollanzeige" wird angezeigt.

| 🔶 eizo                                     | F0121184P |                    |               |                        |              |         |           |  |
|--------------------------------------------|-----------|--------------------|---------------|------------------------|--------------|---------|-----------|--|
| Allgemeine Informationen                   |           | Protokollanzeige   | Anschlussbest | ätigung Netzwerkverbi  | ndungsstatus |         |           |  |
| Allgemeine Informationen                   |           | Ľ                  |               |                        |              |         |           |  |
| Systemeinstellungen                        |           | Betriebsprotokolla | nzeige        | Systemprotokollanzeige | -            | 0 / 0 → | Speichern |  |
| Kameraregistrierung                        |           |                    |               |                        |              |         |           |  |
| Kamerafunktions-<br>einstellungen          |           |                    |               |                        |              |         |           |  |
| Anzeige                                    |           |                    |               |                        |              |         |           |  |
| System                                     |           |                    |               |                        |              |         |           |  |
| Benutzer                                   | 1         |                    |               |                        |              |         |           |  |
| Fehlerbeseitigung                          |           |                    |               |                        |              |         |           |  |
| Einstellungen des Livebild-<br>Bildschirms |           |                    |               |                        |              |         |           |  |
| Livebild-Bildschirm                        |           |                    |               |                        |              |         |           |  |
|                                            |           |                    |               |                        |              |         |           |  |
|                                            |           |                    |               |                        |              |         |           |  |
|                                            |           |                    |               |                        |              |         |           |  |
|                                            |           |                    |               |                        |              |         |           |  |
|                                            |           |                    |               |                        |              |         |           |  |
|                                            |           |                    |               |                        |              |         |           |  |

2. Wählen Sie "Betriebsprotokollanzeige" oder "Systemprotokollanzeige".

Das Protokoll wird im unteren Bereich angezeigt.

# 3-15. Speichern von Protokollen

Speichern Sie Betriebs- und Systemprotokolle.

Verwenden Sie diese Protokolle, um den aktuellen oder vergangenen Zustand des Systems zu überprüfen oder die Ursache bei einem Problem herauszufinden.

#### Achtung

• Diese Funktion kann nur bei Verwendung des Webbrowsers verwendet werden.

# **1.** Wählen Sie "Protokollanzeige" unter "Fehlerbeseitigung".

Der Bildschirm "Protokollanzeige" wird angezeigt.

2. Wählen Sie "Betriebsprotokollanzeige" oder "Systemprotokollanzeige".

Das Protokoll wird im unteren Bereich angezeigt.

### **3.** Wählen Sie "Speichern".

Das Dialogfenster für das Speicherziel wird angezeigt.

### **4.** Wählen Sie ein Speicherziel aus.

5. Wählen Sie "Speichern".

# 3-16. Ausführen der Anschlussbestätigung der Kamera

Der Verbindungsstatus der Netzwerkkameras kann bestätigt werden.

#### Achtung

Diese Funktion kann nur bei Verwendung des Webbrowsers verwendet werden.

### 1. Wählen Sie "Anschlussbestätigung" unter "Fehlerbeseitigung".

Der Bildschirm "Anschlussbestätigung" wird angezeigt.

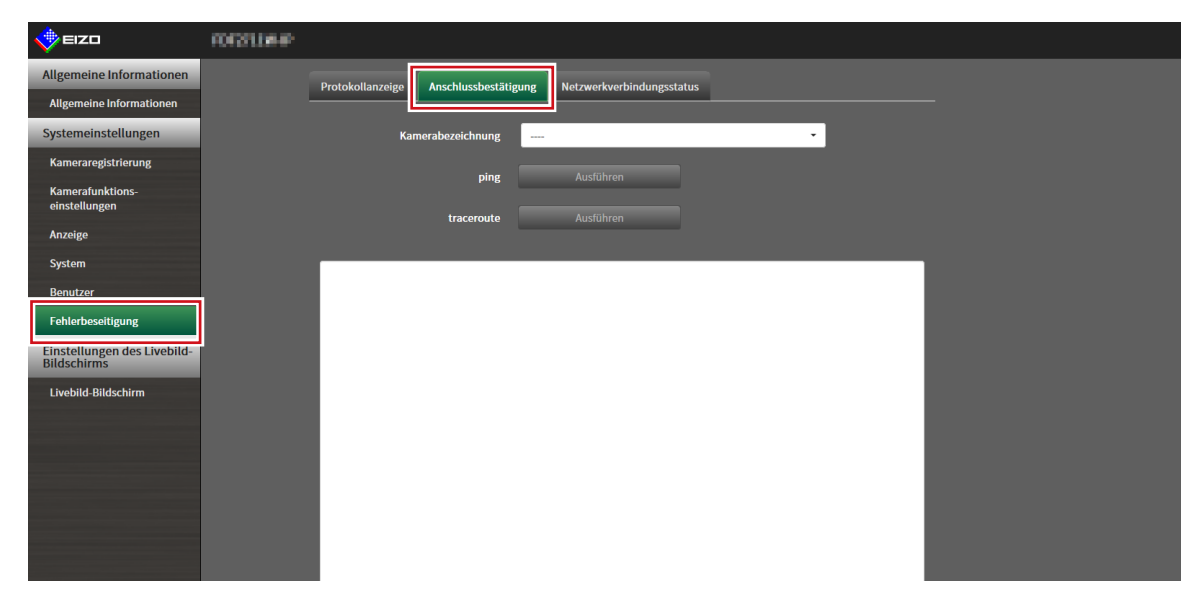

- 2. Wählen Sie "Kamerabezeichnung".
- 3. Wählen Sie "Ausführen" für "ping" oder "traceroute".

Der Verbindungsstatus wird im unteren Bereich angezeigt.

# 3-17. Bestätigen des Netzwerkverbindungsstatus

1. Wählen Sie "Netzwerkverbindungsstatus" unter "Fehlerbeseitigung".

Der Bildschirm "Netzwerkverbindungsstatus" wird angezeigt.

| 🔶 eizo                            | F0F271.06-P |                                                                 |
|-----------------------------------|-------------|-----------------------------------------------------------------|
| Allgemeine Informationen          |             | Protokollanzeige Anschlussbestätigung Netzwerkverbindungsstatus |
| Systemeinstellungen               |             | Aktueller Status Erneut verbinden                               |
| Kamerafunktions-<br>einstellungen |             |                                                                 |
| Anzeige                           |             |                                                                 |
| System<br>Benutzer                | 1           |                                                                 |
| Fehlerbeseitigung                 |             |                                                                 |
| Bildschirms                       |             |                                                                 |
|                                   |             |                                                                 |
|                                   |             |                                                                 |
|                                   |             |                                                                 |
|                                   |             |                                                                 |

2. Wählen Sie "Aktueller Status".

Der Verbindungsstatus wird im unteren Bereich angezeigt.

Hinweis

• Wählen Sie "Erneut verbinden", um den Netzwerkstatus zurücksetzen. Der Verbindungsstatus wird nicht angezeigt.

# Kapitel 4 Verwaltung von Netzwerkkameras

In diesem Abschnitt werden die Vorgehensweise für die Registrierung und die Funktionseinstellungen von Netzwerkkameras sowie deren Auswirkungen auf das System beschrieben.

Diese Vorgänge können vom Anwendungsbildschirm oder vom Webbrowser aus durchgeführt werden. In diesem Kapitel wird die Vorgehensweise mit dem Webbrowser erläutert. Bis auf wenige Funktionen können jedoch die gleichen Funktionen mit beiden Methoden verwendet werden.

# 4-1. Registrieren der Netzwerkkameras

# 1. Wählen Sie "Kameraregistrierung".

Ein Bildschirm wird angezeigt, um eine Liste der Kameraregistrierungsinformationen anzuzeigen.

| 🔶 EIZO                            | REPUBLIC |    |      |                    |               |           |            |                       |        |
|-----------------------------------|----------|----|------|--------------------|---------------|-----------|------------|-----------------------|--------|
| Allgemeine Informationen          |          | Ka | mera | ainformationseinst | ellungen      |           |            |                       |        |
| Allgemeine Informationen          |          |    |      |                    |               |           | 10.4.1     |                       |        |
| Systemeinstellungen               |          | H  | Nr.  | Kamerabezeichnung  | Modell-Nr.    | Protokoll | IP-Adresse | MAC-Adresse           | Status |
| Kameraregistrierung               |          |    |      | Presons.           | WV-S3130      | Panasonic | DOM: NOT   | K-CHOM-DISH           |        |
|                                   |          |    |      | AND PROPERTY OF    | P3905-R Mk II | AXIS      | 10,000,000 | water first in the PC |        |
| Kamerafunktions-<br>einstellungen |          |    | 3    | -04047             | P3905-R Mk II | ONVIF     | 10.08.578  | na destruit di        |        |
| Anzeige                           |          |    |      |                    |               | DirectUri | 10.0440    |                       |        |
| System                            |          |    |      |                    |               |           |            |                       |        |
| Benutzer                          |          |    |      |                    |               |           |            |                       |        |
| Fehlerbeseitigung                 |          |    |      |                    |               |           |            |                       |        |
| Einstellungen des Livebild-       |          |    |      |                    |               |           |            |                       |        |
| Bildschirms                       |          |    |      |                    |               |           |            |                       |        |
| Livebild-Bildschirm               |          |    | 10   |                    |               |           |            |                       |        |
|                                   |          |    | 11   |                    |               |           |            |                       |        |
|                                   |          |    | 12   |                    |               |           |            |                       |        |
|                                   |          |    |      |                    |               |           |            |                       |        |
|                                   |          |    | 14   |                    |               |           |            |                       |        |
|                                   |          |    |      |                    |               |           |            |                       |        |
|                                   |          |    |      |                    |               |           |            |                       |        |

### 2. Wählen Sie eine Position, auf der die Kamera registriert werden soll.

Setzen Sie ein Häkchen im Kontrollkästchen der Positionsnummer, auf der die Kamera registriert werden soll.

### **3.** Wählen Sie "Man. Registrierung" im unteren Teil des Bildschirms.

Das Dialogfenster "Kamerainformationseinstellungen" wird angezeigt.

# **4.** Stellen Sie alle Elemente ein und wählen Sie "OK".

| Kamerainformation     | nseinstellungen           |    |
|-----------------------|---------------------------|----|
|                       | Kamerabezeichnung abrufen |    |
|                       | Ping                      |    |
|                       |                           |    |
|                       | •                         |    |
| Zertifikatvalidierung | Aus                       |    |
|                       | Panasonic -               |    |
|                       |                           |    |
|                       |                           |    |
|                       | 2 •                       |    |
|                       | 1 .                       |    |
|                       | Aus                       |    |
| Comm. Method          | RTP over UDP              |    |
|                       | OK Abbru                  | ch |

| Element                         | Detail                                                                             | Einstellbereich                            |
|---------------------------------|------------------------------------------------------------------------------------|--------------------------------------------|
| Kamerabezeichnung <sup>*1</sup> | Geben Sie den Kameranamen ein. Wenn                                                | Alphanumerisch,                            |
|                                 | "Kamerabezeichnung abrufen" ausgewählt ist, wird die                               | Kana <sup>*3</sup> und Kanji <sup>*3</sup> |
|                                 | Kamerabezeichnung automatisch von der Netzwerkkamera                               | (Bis zu 24 Zeichen)                        |
|                                 | erhalten.*2                                                                        |                                            |
|                                 | <ul> <li>Falls "Protokoll" auf "DirectUri" gestellt ist, kann</li> </ul>           |                                            |
|                                 | "Kamerabezeichnung abrufen" nicht verwendet werden.                                |                                            |
| IP-Adresse                      | Geben Sie die IP-Adresse der Netzwerkkamera ein.                                   | 0.0.0.0 bis                                |
|                                 |                                                                                    | 255.255.255.255                            |
| "Ping"-Taste                    | Führt einen Verbindungstest mit der Kamera durch (z. B.                            |                                            |
|                                 | einen Ping-Befehl).                                                                |                                            |
| Port                            | Geben Sie die Portnummer der Netzwerkkamera ein.                                   | 1 bis 65535 <sup>*4</sup>                  |
| SSL <sup>*5</sup>               | Ermöglicht eine sichere Kommunikation.                                             |                                            |
| Zertifikatvalidierung           | Auswahl der Zertifikatvalidierung während der SSL-                                 | Ein / Aus                                  |
|                                 | Kommunikation.                                                                     |                                            |
|                                 | Achtung                                                                            |                                            |
|                                 | <ul> <li>Falls "Zertifikatvalidierung" auf "Fin" gestellt ist, muss das</li> </ul> |                                            |
|                                 | Stammzertifikat der Netzwerkkamera in "Stammzertifikat"                            |                                            |
|                                 | unter "Zertifikat" registriert werden.                                             |                                            |
| Protokoll                       | Wählen Sie das Protokoll zum Steuern von Kameras.                                  | Panasonic / AXIS /                         |
|                                 |                                                                                    | ONVIF / DirectUri                          |
| Benutzername <sup>*6</sup>      | Geben Sie den Benutzernamen ein, der für den Zugriff auf                           | Alphanumerische                            |
|                                 | die Netzwerkkamera verwendet werden soll.                                          | Zeichen und                                |
|                                 |                                                                                    | Symbole (Bis zu 32                         |
|                                 |                                                                                    | Zeichen)                                   |
| Passwort <sup>*6</sup>          | Geben Sie das Passwort ein, das für den Zugriff auf die                            | Alphanumerische                            |
|                                 | Netzwerkkamera verwendet werden soll.                                              | Zeichen und                                |
|                                 |                                                                                    | Symbole (Bis zu 32                         |
|                                 |                                                                                    | Zeichen)                                   |
| Medienprofil <sup>*7</sup>      | Wählen Sie das Medienprofil der Netzwerkkamera.                                    | EIZO Profile /                             |
|                                 | Wählen Sie "Profil abrufen" aus, um eine Liste der Profile von                     | Profil der einzelnen                       |
|                                 | der Netzwerkkamera abzurufen.                                                      | Kameras                                    |
| Übertragungsmodus*7             | Wählen Sie den Modus für die Übertragung von Kamera-                               | Unicast / Multicast                        |
|                                 | Videobildern.                                                                      |                                            |
| URI <sup>*8</sup>               | Stellen Sie eine URI ein, die mit rtsp:// oder rtp:// beginnt.                     | Alphanumerische                            |
|                                 |                                                                                    | Zeichen (Bis zu                            |
|                                 |                                                                                    | 1023 Zeichen)                              |
| Comm. Method                    | Wählen Sie das Kommunikationsverfahren für Kamera-                                 | RTP over UDP <sup>*9</sup> /               |
|                                 | Videobilder.                                                                       | RTP over RTSP                              |
| Stream <sup>*10</sup>           | Wählen Sie ein Streaming-Format.                                                   | 1/2/3/4                                    |
| Kanal <sup>*10</sup>            | Wählen Sie einen Streaming-Kanal.                                                  | 1/2/3/4                                    |
| RS485-PTZ-Steuerung*10          | Wählen Sie, ob der PTZ-Betrieb für eine Kamera, die die RS                         | Ein / Aus                                  |
|                                 | 485-Kommunikation unterstützt, aktiviert wird oder nicht.                          |                                            |

| Element                      | Detail                             | Einstellbereich  |
|------------------------------|------------------------------------|------------------|
| Videostream <sup>*11</sup>   | Wählen Sie ein Videostream-Format. | Abhängig von der |
|                              |                                    | Kamera           |
| Stream-Profil <sup>*11</sup> | Wählen Sie ein Streaming-Profil.   | Abhängig von der |
|                              |                                    | Kamera           |

\*1 Dieser kann nur erhalten werden, wenn "IP-Adresse", "Port", "Benutzername" und "Passwort" eingegeben werden.

- \*2 Falls "Protokoll" auf "DirectUri" gestellt ist, wird die "Kamerabezeichnung abrufen"-Taste nicht angezeigt.
- \*3 Dies kann nur eingegeben werden, wenn es im Webbrowser angezeigt wird.
- \*4 Wenn "Protokoll" auf "DirectUri" gestellt ist und "URI" mit rtp:// startet, wird der Einstellungsbereich 1024 bis 65534 sein.
- \*5 Kann nur eingestellt werden, wenn "Protokoll" auf "Panasonic" oder "AXIS" gestellt ist.
- \*6 Geben Sie den Benutzernamen und das Passwort des Benutzers mit Administratorbefugnissen ein. Einzelheiten entnehmen Sie bitte dem Benutzerhandbuch der Netzwerkkamera.
- \*7 Dies kann nur eingestellt werden, wenn "Protokoll" auf "ONVIF" gestellt ist.
- \*8 Dies kann nur eingestellt werden, wenn "Protokoll" auf "DirectUri" gestellt ist.
- \*9 In den folgenden Fällen kann nur "RTP over UDP" eingestellt werden.
- Falls "Protokoll" auf "ONVIF" und "Übertragungsmodus" auf "Multicast" gestellt ist
- Falls "Protokoll" auf "DirectUri" gestellt ist und "URI" mit rtp:// startet
- \*10 Dies kann nur eingestellt werden, wenn "Protokoll" auf "Panasonic" gestellt ist.
- \*11 Dies kann nur eingestellt werden, wenn "Protokoll" auf "AXIS" gestellt ist.

Kehrt zu dem Bildschirm zurück, der im obigen Schritt 1 eine Liste der Kameraregistrierungsinformationen anzeigt.

### 5. Wählen Sie "Anwenden".

Eine Bestätigungsmeldung wird angezeigt.

# 6. Wählen Sie "OK".

#### Hinweis

• Falls ein Fehler beim Abrufen der "Kamerabezeichnung abrufen"- oder "Profil abrufen"-Informationen vorliegt, wird die folgende Meldung angezeigt. Versuchen Sie erneut, die Informationen zu erhalten.

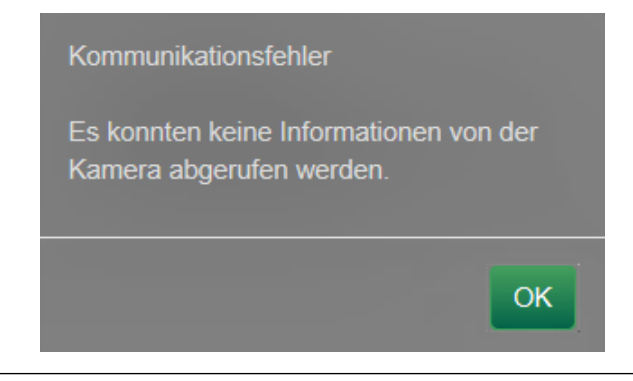

# 4-2. Ändern der Informationen der Netzwerkkamera

# 1. Wählen Sie "Kameraregistrierung".

Ein Bildschirm wird angezeigt, um eine Liste der Kameraregistrierungsinformationen anzuzeigen.

| 🔶 EIZO                      | FORSTONE |    |      |                    |               |           |            |                |        |
|-----------------------------|----------|----|------|--------------------|---------------|-----------|------------|----------------|--------|
| Allgemeine Informationen    |          | Ka | mera | ainformationseinst | ellungen      |           |            |                |        |
| Systemeinstellungen         |          |    | Nr.  | Kamerabezeichnung  | Modell-Nr.    | Protokoll | IP-Adresse | MAC-Adresse    | Status |
| Kameraregistrierung         |          |    |      | Reservers.         | WV-S3130      | Panasonic | 10.04.000  | KAMMAANA       |        |
| Kamarafunktione             |          |    |      | AND PROVIDENTS IN  | P3905-R Mk II | AXIS      | 10,000,000 | warden bie K   |        |
| einstellungen               |          |    |      | 0000               | P3905-R Mk II | ONVIF     | 10.06.00   | manifest failt |        |
| Anzeige                     |          |    |      | 9400.00            |               | DirectUri | 112,043,00 | ******         |        |
| System                      |          |    |      |                    |               |           |            |                |        |
| Benutzer                    |          |    |      |                    |               |           |            |                |        |
| Fehlerbeseitigung           |          |    |      |                    |               |           |            |                |        |
| Einstellungen des Livebild- |          |    | 8    |                    |               |           |            |                |        |
| Bildschirms                 |          |    |      |                    |               |           |            |                |        |
| Livebild-Bildschirm         |          |    | 10   |                    |               |           |            |                |        |
|                             |          |    |      |                    |               |           |            |                |        |
|                             |          |    | 12   |                    |               |           |            |                |        |
|                             |          |    | 13   |                    |               |           |            |                |        |
|                             |          |    | 14   |                    |               |           |            |                |        |
|                             |          |    | 15   |                    |               |           |            |                |        |
|                             |          |    | 16   |                    |               |           |            |                |        |

### 2. Wählen Sie die Positionsnummer der Kamera, die geändert werden soll.

Setzen Sie ein Häkchen im Kontrollkästchen der Positionsnummer der Kamera, die geändert werden soll.

### 3. Wählen Sie "Man. Registrierung".

Das Dialogfenster "Kamerainformationseinstellungen" wird angezeigt.

### 4. Stellen Sie alle Elemente ein und wählen Sie "OK".

Kehrt zum Bildschirm mit der Liste der Kameraregistrierungsinformationen in Schritt 1 zurück.

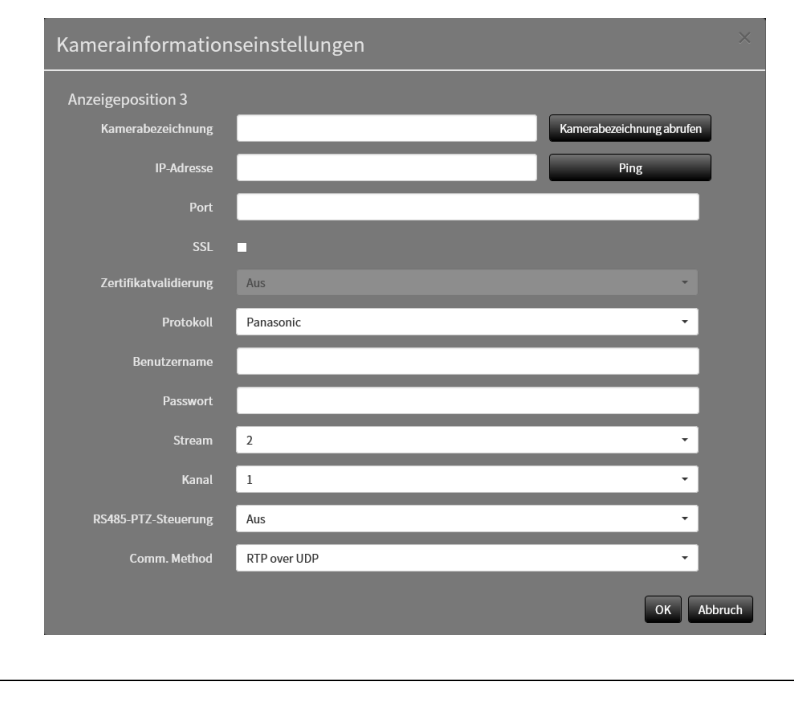

#### • Für Details siehe Schritt 3 unter "4-1. Registrieren der Netzwerkkameras" (Seite 35).

Hinweis

# 5. Wählen Sie "Anwenden".

Eine Bestätigungsmeldung wird angezeigt.

# 6. Wählen Sie "OK".

#### Hinweis

• Falls ein Fehler beim Abrufen der "Kamerabezeichnung abrufen"- oder "Profil abrufen"-Informationen vorliegt, wird die folgende Meldung angezeigt. Versuchen Sie erneut, die Informationen zu erhalten.

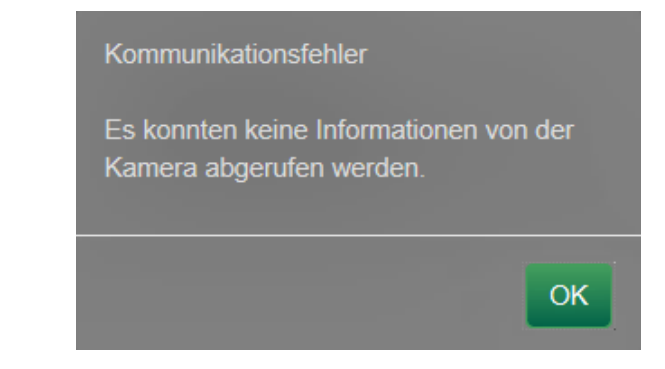

# 4-3. Automatische Erkennung von Netzwerkkameras

Netzwerkkameras, die im selben Netzwerk wie das Produkt installiert sind, können automatisch erkannt und registriert werden.

### **1.** Wählen Sie "Kameraregistrierung".

Ein Bildschirm wird angezeigt, um eine Liste der Kameraregistrierungsinformationen anzuzeigen.

| 🔶 eizo                      | REPORTED |    |      |                    |               |           |             |                |        |  |  |  |  |  |  |  |  |  |  |  |  |   |  |  |  |  |  |  |  |  |
|-----------------------------|----------|----|------|--------------------|---------------|-----------|-------------|----------------|--------|--|--|--|--|--|--|--|--|--|--|--|--|---|--|--|--|--|--|--|--|--|
| Allgemeine Informationen    |          | Ka | mera | ainformationseinst | ellungen      |           |             |                |        |  |  |  |  |  |  |  |  |  |  |  |  |   |  |  |  |  |  |  |  |  |
| Allgemeine Informationen    |          |    |      |                    |               |           |             |                |        |  |  |  |  |  |  |  |  |  |  |  |  |   |  |  |  |  |  |  |  |  |
| Systemeinstellungen         |          | н  | Nr.  | Kamerabezeichnung  | Modell-Nr.    | Protokoll | IP-Adresse  | MAC-Adresse    | Status |  |  |  |  |  |  |  |  |  |  |  |  |   |  |  |  |  |  |  |  |  |
| Kameraregistrierung         |          |    |      | Readers.           | WV-S3130      | Panasonic | DC34.5CB    | SCOREGALDINE   |        |  |  |  |  |  |  |  |  |  |  |  |  |   |  |  |  |  |  |  |  |  |
| Kamerafunktions-            |          |    |      | ANA PROPERTY OF    | P3905-R Mk II | AXIS      | 10.04.016   | and the Lords  |        |  |  |  |  |  |  |  |  |  |  |  |  |   |  |  |  |  |  |  |  |  |
| einstellungen               |          |    |      | 0667               | P3905-R Mk II | ONVIF     | 10.36.5%    | and shall be a |        |  |  |  |  |  |  |  |  |  |  |  |  |   |  |  |  |  |  |  |  |  |
| Anzeige                     |          |    |      | Second I           |               | DirectUri | 112,396,509 |                |        |  |  |  |  |  |  |  |  |  |  |  |  |   |  |  |  |  |  |  |  |  |
| System                      |          |    |      |                    |               |           |             |                |        |  |  |  |  |  |  |  |  |  |  |  |  |   |  |  |  |  |  |  |  |  |
| Benutzer                    |          |    |      |                    |               |           |             |                |        |  |  |  |  |  |  |  |  |  |  |  |  |   |  |  |  |  |  |  |  |  |
| Fehlerbeseitigung           |          |    |      |                    |               |           |             |                |        |  |  |  |  |  |  |  |  |  |  |  |  |   |  |  |  |  |  |  |  |  |
| Einstellungen des Livebild- |          |    |      |                    |               |           |             |                |        |  |  |  |  |  |  |  |  |  |  |  |  |   |  |  |  |  |  |  |  |  |
| Bildschirms                 |          |    |      |                    |               |           |             |                |        |  |  |  |  |  |  |  |  |  |  |  |  |   |  |  |  |  |  |  |  |  |
| Livebild-Bildschirm         |          |    | 10   |                    |               |           |             |                |        |  |  |  |  |  |  |  |  |  |  |  |  |   |  |  |  |  |  |  |  |  |
|                             |          |    |      |                    |               |           |             |                |        |  |  |  |  |  |  |  |  |  |  |  |  | - |  |  |  |  |  |  |  |  |
|                             |          |    | 12   |                    |               |           |             |                |        |  |  |  |  |  |  |  |  |  |  |  |  |   |  |  |  |  |  |  |  |  |
|                             |          |    |      |                    |               |           |             |                |        |  |  |  |  |  |  |  |  |  |  |  |  |   |  |  |  |  |  |  |  |  |
|                             |          |    | 14   |                    |               |           |             |                |        |  |  |  |  |  |  |  |  |  |  |  |  |   |  |  |  |  |  |  |  |  |
|                             |          |    | 15   |                    |               |           |             |                |        |  |  |  |  |  |  |  |  |  |  |  |  |   |  |  |  |  |  |  |  |  |
|                             |          |    | 16   |                    |               |           |             |                |        |  |  |  |  |  |  |  |  |  |  |  |  |   |  |  |  |  |  |  |  |  |

**2.** Wählen Sie "Autom. Erkennung" im unteren Teil des Bildschirms.

### 3. Wählen Sie "Protokoll".

Wählen Sie unter "Panasonic", "AXIS" und "ONVIF" aus.

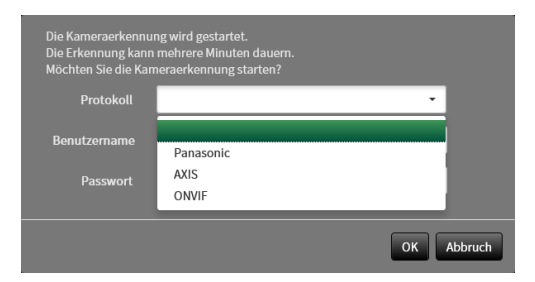

**4.** Geben Sie den "Benutzername" und das "Passwort" der Netzwerkkamera ein und wählen Sie "OK".

Zeigt die Ergebnisliste an.

| A | Autom. Erkennung |     |                          |            |           |            |         |              |  |  |  |  |  |  |
|---|------------------|-----|--------------------------|------------|-----------|------------|---------|--------------|--|--|--|--|--|--|
|   |                  |     |                          |            |           |            |         |              |  |  |  |  |  |  |
|   |                  | Nr. | Kamerabezeichnung        | Modell-Nr. | Protokoll | IP-Adresse | Port    | Webseite     |  |  |  |  |  |  |
|   |                  |     | AXIS P3905-R Mk II - ACC |            |           |            |         |              |  |  |  |  |  |  |
|   |                  |     |                          |            |           |            |         |              |  |  |  |  |  |  |
|   |                  |     |                          |            |           |            | Hinzufi | igen Abbruch |  |  |  |  |  |  |

**5.** Setzen Sie einen Haken bei der zu registrierenden Kamera und wählen Sie "Hinzufügen".

Die Kamera wird registriert.

6. Wählen Sie "Anwenden".

# 4-4. Löschen von Netzwerkkameras

### 1. Wählen Sie "Kameraregistrierung".

Ein Bildschirm wird angezeigt, um eine Liste der Kameraregistrierungsinformationen anzuzeigen.

| 🔶 EIZO                      | FORSTRAP |    |      |                    |               |           |            |                        |        |
|-----------------------------|----------|----|------|--------------------|---------------|-----------|------------|------------------------|--------|
| Allgemeine Informationen    |          | Ka | amer | ainformationseinst | ellungen      |           |            |                        |        |
| Systemeinstellungen         |          |    | Nr.  | Kamerabezeichnung  | Modell-Nr.    | Protokoll | IP-Adresse | MAC-Adresse            | Status |
| Kamorarogistriorung         |          |    |      | Prevents           | WV-S3130      | Panasonic | 00.003000  | K-CHORADAR             |        |
| Kameraregistrierung         |          |    |      | ARCONSTRUCTS       | P3905-R Mk II | AXIS      | 10,000,000 | water the state of the |        |
| einstellungen               |          |    |      | -04647             | P3905-R Mk II | ONVIF     | 10.003/0   | manifest fulli         |        |
| Anzeige                     |          |    |      | People I           |               | DirectUri | 10.04505   |                        |        |
| System                      |          |    | 5    |                    |               |           |            |                        |        |
| Benutzer                    |          |    | 6    |                    |               |           |            |                        |        |
| Fehlerbeseitigung           |          |    |      |                    |               |           |            |                        |        |
| Einstellungen des Livebild- |          |    |      |                    |               |           |            |                        |        |
| Bildschirms                 |          |    |      |                    |               |           |            |                        |        |
| Livebild-Bildschirm         |          |    | 10   |                    |               |           |            |                        |        |
|                             |          |    | 11   |                    |               |           |            |                        |        |
|                             |          |    |      |                    |               |           |            |                        |        |
|                             |          |    | 13   |                    |               |           |            |                        |        |
|                             |          |    | 14   |                    |               |           |            |                        |        |
|                             |          |    | 15   |                    |               |           |            |                        |        |
|                             |          |    | 16   |                    |               |           |            |                        |        |

# 2. Wählen Sie die zu löschende Kamera aus.

Setzen Sie ein Häkchen im Kontrollkästchen der Positionsnummer der Kamera, die gelöscht werden soll.

### **3.** Wählen Sie "Löschen" im unteren Teil des Bildschirms.

Eine Bestätigungsmeldung wird angezeigt.

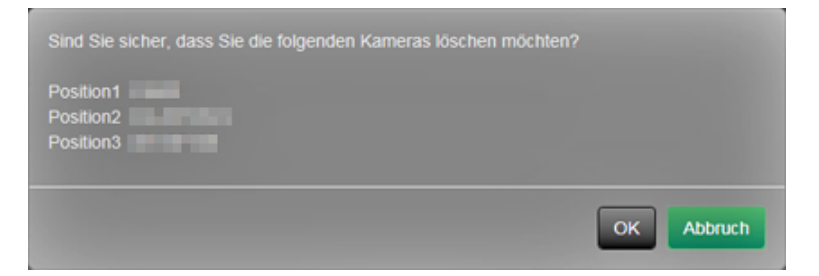

### 4. Wählen Sie "OK".

Kehrt zu dem Bildschirm zurück, der eine Liste der Kameraregistrierungsinformationen anzeigt.

### 5. Wählen Sie "Anwenden".

Eine Bestätigungsmeldung wird angezeigt.

# 4-5. Exportieren der Informationen der Netzwerkkamera

Die Liste der Kamera-Registrierungsinformationen kann in einer CSV-Datei gespeichert werden. Die exportierte Datei kann beim Übertragen von Informationen der Netzwerkkamera verwendet werden.

#### Achtung

• Diese Funktion kann nur bei Verwendung des Webbrowsers verwendet werden.

# 1. Wählen Sie "Kameraregistrierung".

Ein Bildschirm wird angezeigt, um eine Liste der Kameraregistrierungsinformationen anzuzeigen.

| 🔶 EIZO                      | FOR STUDE |    |      |                    |               |           |            |                      |        |
|-----------------------------|-----------|----|------|--------------------|---------------|-----------|------------|----------------------|--------|
| Allgemeine Informationen    |           | Ka | mera | ainformationseinst | ellungen      |           |            |                      |        |
| Allgemeine Informationen    |           |    | NI-  | K                  | M N           | Destalial | ID Advers  |                      | Ch-h   |
| Systemeinstellungen         |           |    | Nr.  | Kamerabezeichnung  | Modell-Nr.    | Protokoli | IP-Adresse | MAC-Adresse          | Status |
| Kameraregistrierung         |           |    |      | Paravoris.         | WV-S3130      | Panasonic | DOD BOD    | No.04Chd4.25kH       |        |
| Kamerafunktions-            |           |    |      | Address lines in   | P3905-R Mk II | AXIS      | 10.0010    | and the state of the |        |
| einstellungen               |           |    | 3    | 06641              | P3905-R Mk II | ONVIF     | 10.00.00   | na destruit de la    |        |
| Anzeige                     |           |    |      | 54605,81           |               | DirectUri | 02.04309   | N N N N N N N        |        |
| System                      |           |    |      |                    |               |           |            |                      |        |
| Benutzer                    |           |    |      |                    |               |           |            |                      |        |
| Fehlerbeseitigung           |           |    |      |                    |               |           |            |                      |        |
| Einstellungen des Livebild- |           |    |      |                    |               |           |            |                      |        |
| Bildschirms                 |           |    |      |                    |               |           |            |                      |        |
| Livebild-Bildschirm         |           |    | 10   |                    |               |           |            |                      |        |
|                             |           |    |      |                    |               |           |            |                      |        |
|                             |           |    |      |                    |               |           |            |                      |        |
|                             |           |    |      |                    |               |           |            |                      |        |
|                             |           |    | 14   |                    |               |           |            |                      |        |
|                             |           |    |      |                    |               |           |            |                      |        |
|                             |           |    | 16   |                    |               |           |            |                      |        |

# 2. Wählen Sie "Kamerainformationen speichern".

Eine Meldung zum Herunterladen der CSV-Datei wird unten auf dem Bildschirm angezeigt.

# 3. Wählen Sie "Speichern".

Eine CSV-Datei mit den in der Informationsliste angezeigten Kamerainformationen wird exportiert.

Hinweis

Name der Sicherungsdatei: dx0211-ip\_CameraInfo\_yyyymmdd.csv (yyyymmdd steht f
ür das Systemdatum des Computers.)

# 4-6. Importieren der Informationen der Netzwerkkamera

Eine CSV-Datei, die zusätzliche Kamerakandidaten enthält, kann importiert und für die Registrierung verwendet werden.

#### Achtung

• Diese Funktion kann nur bei Verwendung des Webbrowsers verwendet werden.

# 1. Wählen Sie "Kameraregistrierung".

Ein Bildschirm wird angezeigt, um eine Liste der Kameraregistrierungsinformationen anzuzeigen.

| Allgemeine Informationen<br>Ligemeine InformationenKameranegistrieungeNr.KamerabezeichnungModell Arz.ProtokollIPAdresseMaCAdresseStatusKameranegistrieunge1111111111111111111111111111111111111111111111111111111111111111111111111111111111111111111111111111111111111111111111111111111111111111111111111111111111111111111111111111111111                                                                                                    | -                           | FORSTONP |     |      |                    |               |           |            |                        |        |  |
|----------------------------------------------------------------------------------------------------|-----------------------------|----------|-----|------|--------------------|---------------|-----------|------------|------------------------|--------|--|
| Aligemeine Informationen       N. Kamerabezeichnung       Modell-Nr.       Protokol       IP-Adresse       McAdresse       Status         Kameranegistrierung       I       Image in the status       Image in the status       Image in the status       Image in the status         Kameranegistrierung       Image in the status       Image in the status       Image in th                                                                                                    | Allgemeine Informationen    |          | Kai | nera | ainformationseinst | ellungen      |           |            |                        |        |  |
| SystemeinstellungenN. KamerabezeichnungModell-Nr.ProtokonIP-AdresseMAC-AdresseStatusKamerabezeichnungNV-S3130PanasonicI.I.I.I.KamerabezeichnungP3905 R.M.IIAXISI.I.I.I.KamerabezeichnungP3905 R.M.IIIOWFI.I.I.I.AnzeigeI.I.I.I.I.I.I.I.SystemI.I.I.I.I.I.I.I.I.BenutzerI.I.I.I.I.I.I.I.I.I.FehlerbeseitigungI.I.I.I.I.I.I.I.I.I.BildschirmI.I.I.I.I.I.I.I.I.I.I.I.Ivebild-BildschirmI.I.I.I.I.I.I.I.I.I.I.I.I.I.I.I.I.I.I.I.I.I.I.I.I.I.I.I.I.I.I.I.I.I.I.I.I.I.I.I.I.I.I.I.I.I.I.I.I.I.I.I.I.I.I.I.I.I.I.I.I.I.I.I.I.I.I.I.I.I.I.I.I.I.I.I. <td>Allgemeine Informationen</td> <td></td> <td>_</td> <td></td> <td></td> <td></td> <td></td> <td>10.4.1</td> <td></td> <td></td> <td></td>                                                                                                    | Allgemeine Informationen    |          | _   |      |                    |               |           | 10.4.1     |                        |        |  |
| Kameraregistrieung       •       1       •       Panasonic       •       •       •         Kamoralunktions-<br>einstellungen       •       9305.R Mkil       XXIS       •       •       •       •         Anzeige       •       •       9305.R Mkil       ONVIF       •       •       •       •         System       •       •       •       •       •       •       •       •       •       •         Benutzer       •       •       •       •       •       •       •       •       •       •       •       •       •       •       •       •       •       •       •       •       •       •       •       •       •       •       •       •       •       •       •       •       •       •       •       •       •       •       •       •       •       •       •       •       •       •       •       •       •       •       •       •       •       •       •       •       •       •       •       •       •       •       •       •       •       •       •       •       •       •       •       • <td>Systemeinstellungen</td> <td></td> <td></td> <td>Nr.</td> <td>Kamerabezeichnung</td> <td>Modell-Nr.</td> <td>Рготокош</td> <td>IP-Adresse</td> <td>MAC-Adresse</td> <td>Status</td> <td></td>                                                                                                    | Systemeinstellungen         |          |     | Nr.  | Kamerabezeichnung  | Modell-Nr.    | Рготокош  | IP-Adresse | MAC-Adresse            | Status |  |
| Kamparalunktions-<br>einstellungen       -          Anzeige       -           System       -            Benutzer       -            Fehlerbesotitgung       -            Benutzer       -             Fehlerbesotitgung       -             Bildschirm       -              Bildschirm       -               Bildschirm       -               Bildschirm                Bildschirm                Bildschirm                Bildschirm                Bildschirm                                                                                                    | Kameraregistrierung         |          |     |      | Readers            | WV-S3130      | Panasonic | DOM:00     | KORADIN                |        |  |
| Image: series of the series of the series | Kamorafunktions             |          |     |      | ARAPPEN DIS 1      | P3905-R Mk II | AXIS      | 10.04105   | water the shift of the |        |  |
| Anzeige       I       4       Image       Directivi       Image       Image       I                                                                                                    | einstellungen               |          |     |      | -04947             | P3905-R Mk II | ONVIF     |            | washed fully           |        |  |
| System         I         5         n         n         n         n         n         n         n           Benutzer         I         6         n         -         n         -         -         -         -         -         -         -         -         -         -         -         -         -         -         -         -         -         -         -         -         -         -         -         -         -         -         -         -         -         -         -         -         -         -         -         -         -         -         -         -         -         -         -         -         -         -         -         -         -         -         -         -         -         -         -         -         -         -         -         -         -         -         -         -         -         -         -         -         -         -         -         -         -         -         -         -         -         -         -         -         -         -         -         -         -         -         -         -         -         <                                                                                                    | Anzeige                     |          |     |      | Decision in the    |               | DirectUri | 10.04.005  | ******                 |        |  |
| Benutzer         F         6         n         n         n         n         n         n           Fehlerbestitgung         7         7         7         7         7         7         7         7         7         7         7         7         7         7         7         7         7         7         7         7         7         7         7         7         7         7         7         7         7         7         7         7         7         7         7         7         7         7         7         7         7         7         7         7         7         7         7         7         7         7         7         7         7         7         7         7         7         7         7         7         7         7         7         7         7         7         7         7         7         7         7         7         7         7         7         7         7         7         7         7         7         7         7         7         7         7         7         7         7         7         7         7         7         7         7                                                                                                    | System                      |          |     | 5    |                    |               |           |            |                        |        |  |
| Fehlerbesettigung         I         7         7         9         I         9         I         1         9         9         1         1         9         1         1         1         1         1         1         1         1         1         1         1         1         1         1         1         1         1         1         1         1         1         1         1         1         1         1         1         1         1         1         1         1         1         1         1         1         1         1         1         1         1         1         1         1         1         1         1         1         1         1         1         1         1         1         1         1         1         1         1         1         1         1         1         1         1         1         1         1         1         1         1         1         1         1         1         1         1         1         1         1         1         1         1         1         1         1         1         1         1 <th1< th="">         1         1</th1<>                                                                                                    | Benutzer                    |          |     | 6    |                    |               |           |            |                        |        |  |
| Einstellungen des Livebild-<br>Bildschirms         8         -         -         -         -         -         -           1         9         -         -         -         -         -         -         -         -           1         9         -         -         -         -         -         -         -         -           1         10         -         -         -         -         -         -         -         -         -           1         10         -         -         -         -         -         -         -         -         -         -         -         -         -         -         -         -         -         -         -         -         -         -         -         -         -         -         -         -         -         -         -         -         -         -         -         -         -         -         -         -         -         -         -         -         -         -         -         -         -         -         -         -         -         -         -         -         -         -         -         -                                                                                                    | Fehlerbeseitigung           |          |     |      |                    |               |           |            |                        |        |  |
| Bildschirms         9         -         -         -         -         -         -           Livebild Bildschirm         10         -         -         -         -         -         -         -         -           10         -         -         -         -         -         -         -         -         -         -           11         -         -         -         -         -         -         -         -         -         -         -         -         -         -         -         -         -         -         -         -         -         -         -         -         -         -         -         -         -         -         -         -         -         -         -         -         -         -         -         -         -         -         -         -         -         -         -         -         -         -         -         -         -         -         -         -         -         -         -         -         -         -         -         -         -         -         -         -         -         -         -         -         <                                                                                                    | Einstellungen des Livebild- |          |     |      |                    |               |           |            |                        |        |  |
| Livebild-Bildschirm  I 10                                                                                                    | Bildschirms                 |          |     |      |                    |               |           |            |                        |        |  |
| Image: 11 minute of the second second sec | Livebild-Bildschirm         |          |     | 10   |                    |               |           |            |                        |        |  |
| 12               13               14               15                                                                                                    |                             |          |     |      |                    |               |           |            |                        |        |  |
|                                                                                                    |                             |          |     |      |                    |               |           |            |                        |        |  |
|                                                                                                    |                             |          |     | 13   |                    |               |           |            |                        |        |  |
|                                                                                                    |                             |          |     |      |                    |               |           |            |                        |        |  |
|                                                                                                    |                             |          |     | 15   |                    |               |           |            |                        |        |  |
|                                                                                                    |                             |          |     | 16   |                    |               |           |            |                        |        |  |

2. Wählen Sie "Kamerainformationen laden".

Es öffnet sich ein Dialogfenster zur Dateiauswahl.

**3.** Wählen Sie die CSV-Datei aus, die die Informationen zur Netzwerkkamera enthält, und wählen Sie "Öffnen" aus.

Es wird eine Liste der als Kandidaten infrage kommenden Netzwerkkameras angezeigt.

| K | amerainf        | orm | nationen laden      |            |           |            |            | ×        |
|---|-----------------|-----|---------------------|------------|-----------|------------|------------|----------|
|   | Sie können 15 v |     | Kameras hinzufügen. |            |           |            |            |          |
|   | Hinzufügen      | Nr. | Kamerabezeichnung   | Modell-Nr. | Protokoll | IP-Adresse | Port       | Webseite |
|   | •               |     | Panasonic_06-5/904  |            | ONVIF     | NUMBER     | 80         | Webseite |
|   |                 |     |                     |            |           |            | Hinzufügen | Abbruch  |

**4.** Wählen Sie die hinzuzufügende Kamera aus der Liste aus und klicken Sie auf "Hinzufügen".

Kehrt zum Bildschirm mit der Liste der Kameraregistrierungsinformationen in Schritt 1 zurück.

# 5. Wählen Sie "Anwenden".

Ein Dialogfenster zum Bestätigen der Einstellung wird angezeigt.

# 6. Wählen Sie "OK".

#### Hinweis

- Es können bis zu 255 Kamerakandidaten eingelesen werden.
- Es können folgende CSV-Dateien eingelesen werden. - CSV-Dateien, die vom Browser exportiert wurden
- Vom Benutzer erstellte CSV-Dateien
- Einzelheiten zum Exportieren von CSV-Dateien siehe "4-5. Exportieren der Informationen der
- Netzwerkkamera" (Seite 42).

# 4-7. Einstellen der Netzwerkkamera-Zeit

Passen Sie die Uhrzeit der Netzwerkkamera an die Uhrzeit dieses Produkts an.

#### Achtung

- Kann nicht eingestellt werden, wenn die Kamera diese Funktion nicht unterstützt.
- Kann nur eingestellt werden, wenn "Protokoll" während der Kameraregistrierung auf "Panasonic" oder "ONVIF" gestellt ist.

### 1. Wählen Sie "Kamerafunktionseinstellungen".

Der Bildschirm "Kamerafunktionseinstellungen" wird angezeigt.

| 🔶 eizo                                                                                             | TORALINE P                                                |
|----------------------------------------------------------------------------------------------------|-----------------------------------------------------------|
| Allgemeine Informationen<br>Allgemeine Informationen<br>Systemeinstellungen<br>Kameraregistrierung | Kamerafunktionseinstellungen                              |
| Anzeige<br>System<br>Benutzer<br>Fehlerbeseitigung                                                 | Capyright (c) zuis Elzo Corporation. All rights reserved. |
| Einstellungen des Livebild-<br>Bildschirms                                                         |                                                           |

2. Wählen Sie über "Kamerabezeichnung" eine Netzwerkkamera aus, die eingestellt werden soll.

Die Informationen auf der ausgewählten Netzwerkkamera werden angezeigt.

### 3. Wählen Sie "Ausführen" unter "Kamera-Infoanzeige/Uhreinstellungen".

Die Uhr wird synchronisiert.

#### Hinweis

- Die folgenden Einstellungen sind möglich, wenn "Protokoll" der registrierten Kamera "Panasonic" ist.
  - Kamera-Infoanzeige
  - Zeitanzeige
- Anzeigeposition

# 4-8. Einstellen der Qualität von übertragenen Videobildern

Stellen Sie die Qualität der von den Netzwerkkameras übertragenen Videobilder ein.

#### Hinweis

• Dieses Produkt unterstützt die Videokompressionsformate H.264, H.265 (nur Panasonic) und MJPEG.

#### Achtung

• Wenn Vorrichtungen wie Recorder an eine Netzwerkkamera angeschlossen sind, kann dies die Anzeige und Aufzeichnung solcher Vorrichtungen beeinträchtigen.

. . . . . . . . . . . .

• Die Einstellung kann nicht ausgeführt werden, wenn "Protokoll" eine "DirectUri"-Netzwerkkamera ist.

## 1. Wählen Sie "Kamerafunktionseinstellungen".

Der Bildschirm "Kamerafunktionseinstellungen" wird angezeigt.

| 🔶 EIZO                                     | 101211.04P                                                |
|--------------------------------------------|-----------------------------------------------------------|
| Allgemeine Informationen                   | Kamerafunktionseinstellungen                              |
| Allgemeine Informationen                   |                                                           |
| Systemeinstellungen                        | Kamerabezeichnung                                         |
| Kameraregistrierung                        |                                                           |
| Kamerafunktions-<br>einstellungen          | Copyright (c) 2018 EI2O Corporation. All rights reserved. |
| Anzeige                                    |                                                           |
| System                                     |                                                           |
| Benutzer                                   |                                                           |
| Fehlerbeseitigung                          |                                                           |
| Einstellungen des Livebild-<br>Bildschirms |                                                           |
| Livebild-Bildschirm                        |                                                           |
|                                            |                                                           |
|                                            |                                                           |
|                                            |                                                           |
|                                            |                                                           |
|                                            |                                                           |
|                                            |                                                           |

# 2. Wählen Sie über "Kamerabezeichnung" eine Netzwerkkamera aus, die eingestellt werden soll.

Die Informationen auf der ausgewählten Netzwerkkamera werden angezeigt.

# **3.** Legen Sie die folgenden Elemente unter "Videoeinstellungen" fest.

| Protokoll    |                 | Elomont         | Dotail                      | Finstallboroich                          |                        |
|--------------|-----------------|-----------------|-----------------------------|------------------------------------------|------------------------|
| Panasonic    | AXIS            | ONVIF           | Liement                     | Detail                                   | EInsteinbereich        |
|              |                 | Medienprofil    | Wählen Sie das Profil aus.  | EIZO_Profile / Profil                    |                        |
|              |                 | N               |                             |                                          | der einzelnen Kameras  |
|              |                 | Encoder         |                             | Wählen Sie die Encodereinstellungen      | Gemäß den              |
|              |                 | N               |                             | aus.                                     | Kameraspezifikationen  |
| /*3          | 1               | /*3             | Komprimierungsformat        | Wählen Sie das                           | H.264 / H.265 /        |
| ν°           | N               | ν°              |                             | Komprimierungsformat aus.                | MJPEG                  |
| /*3          | 1               | 1               | Auflösung                   | Stellen Sie die Auflösung ein.           | Gemäß den              |
| ν°           | N               | N               |                             |                                          | Kameraspezifikationen  |
| /*4          | 1               | 1               | Bildwiederholfrequenz       | Legen Sie die Bildwiederholfrequenz      | Gemäß den              |
| ν -          | N               | N               |                             | (das Bildaktualisierungsintervall) fest. | Kameraspezifikationen  |
|              |                 | I               | Codierungsintervall         | Legen Sie das Encoder-Intervall fest.    | Gemäß den              |
|              |                 | N               |                             |                                          | Kameraspezifikationen  |
|              |                 |                 | Bitrate (max.)              | Stellen Sie die maximale Bitrate ein.    | 0 bis 8192 kbit/s      |
|              |                 |                 | Videogualität               | Legen Sie die Bildgualität fest. Je      | Gemäß den              |
|              |                 |                 |                             | höher der Wert, desto höher die          | Kameraspezifikationen  |
|              |                 |                 |                             | Bildqualität.                            |                        |
|              |                 | 1               | GOV-Länge <sup>*1</sup>     | Legen Sie das I-Frame-Intervall fest.    | Gemäß den              |
|              |                 |                 |                             |                                          | Kameraspezifikationen  |
|              |                 | 1               | H.264-Profil <sup>*1</sup>  | Wählen Sie ein H.264-Standardprofil      | Baseline / Main /      |
|              |                 |                 |                             | aus.                                     | Extended / High        |
|              |                 |                 | Comm. Method                | Die Kommunikationsmethoden               | RTP over UDP / RTP     |
| √*3          | √ <sup>*3</sup> | √ <sup>*3</sup> |                             | für Kamera-Videobilder werden            | over RTSP              |
|              | ·               |                 |                             | angezeigt.                               |                        |
| /*3          | 1               | 1               | Übertragungsmodus           | Wählen Sie den Übertragungsmodus         | Unicast / Multicast    |
| ν°           | N               | N               |                             | aus.                                     |                        |
| /*3          | 1               | /*3             | Multicast-Adresse*2         | Legen Sie die Multicast-Adresse für      | 224.0.0.0 bis          |
| <b>√</b> °   | N               | $\sqrt{3}$      |                             | die Multicast-Übertragung fest.          | 239.255.255.255        |
| . /*3        | .1              | . /*3           | Multicast-Port*2            | Legen Sie die Multicast-Portnummer       | 1824 bis 65534: nur    |
| N -          |                 |                 |                             | für die Multicast-Übertragung fest.      | gerade Zahlen          |
| . /*3        | .1              | . /*3           | Multicast-TTL <sup>*2</sup> | Legen Sie den Netzwerk-TTL-Wert für      | Gemäß den              |
| N            | N               | N               |                             | die Multicast-Übertragung fest.          | Kameraspezifikationen  |
|              | Auffrisch       |                 | Auffrischintervall          | Legen Sie das Auffrischintervall         | 0,2 bis 5 Sekunden     |
| N            |                 |                 |                             | (I-Frame-Intervall) für die Bilder fest. |                        |
|              |                 |                 | Übertragungspriorität       | Stellen Sie die Übertragungspriorität    | Konstante Bitrate /    |
| $\checkmark$ |                 |                 |                             | der Video-Bitrate ein.                   | Bildwiederholfrequenz  |
|              |                 |                 |                             |                                          | / Best Effort          |
| _\/*5        |                 |                 | Bitrate (min.)              | Stellen Sie die minimale Bitrate für     | 0 bis 8192 kbit/s      |
| , v          |                 |                 |                             | das zu übertragende Video ein.           |                        |
|              |                 |                 | Bildqualität                | Stellen Sie die Bildqualität für das zu  | Fein (Priorität        |
| √*6          |                 |                 |                             | übertragende Video ein.                  | Bildqualität) / Normal |
|              |                 |                 |                             |                                          | / Niedrig (Priorität   |
|              |                 |                 |                             |                                          | Bewegung)              |
|              | ,               |                 | Videostream                 | Wählen Sie den von der                   | Gemäß den              |
|              |                 |                 |                             | Kameraanzeige zu verwendenden            | Kameraspezifikationen  |
|              |                 |                 |                             | Anzeigemodus aus.                        |                        |
|              | $\checkmark$    |                 | Stream-Profil               | Wahlen Sie das Profil der Kamera         | EIZO_Profile / Profil  |
|              |                 |                 |                             | aus.                                     | der einzelnen Kameras  |
|              | √ <sup>*3</sup> |                 | Drehung                     | Wählen Sie die Drehrichtung der          | 0 / 90 / 180 / 270     |
|              | ,               |                 | 0000 L                      |                                          |                        |
| √*3          |                 |                 | GOP-Länge <sup>-1</sup>     | Legen Sie die GOP-Länge für das          | Gemäls den             |
| Video fe     |                 |                 |                             |                                          |                        |
|              |                 | Prioritat '     | Legt die Priorität für die  | Keine /                                  |                        |
|              | V               |                 |                             | videokompression test.                   |                        |
|              |                 |                 |                             |                                          |                        |

- \*1 Wird bei Auswahl von "H.264" unter "Komprimierungsformat" angezeigt.
- \*2 Wird bei Auswahl von "Multicast" unter "Übertragungsmodus" angezeigt.
- \*3 Nur Lesezugriff
- \*4 Kann nur eingestellt werden, wenn "Übertragungspriorität" auf "Bildwiederholfrequenz" gestellt wird.
- \*5 Kann nur eingestellt werden, wenn "Übertragungspriorität" auf "Best Effort" gestellt wird.
- \*6 Kann nur eingestellt werden, wenn "Übertragungspriorität" auf eine andere Option als "Bildwiederholfrequenz" eingestellt ist.

#### Hinweis

- Falls "Protokoll" der Netzwerkkamera auf "DirectUri" gesetzt ist, werden Einstellungsinhalte angezeigt.
- Die folgenden Einstellungen sind unter "Andere" möglich, wenn "Protokoll" bei der Kameraregistrierung auf "Panasonic" gestellt wird.
  - Schwenk-/Neigungs-Flip
  - Vertikale Invertierung
- Lampenanzeige

### 4. Wählen Sie "Anwenden".

Der Bildschirm zum Abschluss der Einstellungen wird angezeigt.

# 5. Wählen Sie "OK".

#### Achtung

- Abhängig von der Netzwerkkamera sind einige Einstellungswerte möglicherweise nicht verfügbar. Die entsprechenden Angaben finden Sie in den technischen Daten der Kamera.
- Wenn Änderungen an den Einstellungen für die Bildqualität vorgenommen werden, zum Beispiel an der Auflösung, kann die Bildqualität anderer Aufzeichnungs- und Anzeigegeräte beeinträchtigt werden, die den gleichen "Encoder" verwenden.
- Überprüfen Sie die Auswirkungen der Änderung an den Einstellungen für die Bildqualität, bevor Sie die Einstellungen endgültig festlegen.

# Kapitel 5 Einstellungen des Livebild-Bildschirms

In den Einstellungen des Livebild-Bildschirms werden Anzeigeeinstellungen wie das Ändern des Layouts des Livebild-Bildschirms vorgenommen.

# 5-1. Einstellung der Anzeigepositionen von Kamera-Videobildern

Legen Sie die Position zum Anzeigen der Videobilder von Netzwerkkameras fest. Sie können die Anzeigepositionen der Quell- und Zielkamerabilder vertauschen, indem Sie die Kamerabezeichnung per Drag & Drop bewegen.

Hinweis

• Es können alle Anzeigepositionen der registrierten Netzwerkkameras eingestellt werden.

### 1. Wählen Sie "Anzeigepositionseinstellungen" unter "Anzeige".

Der Bildschirm "Anzeigepositionseinstellungen" wird angezeigt.

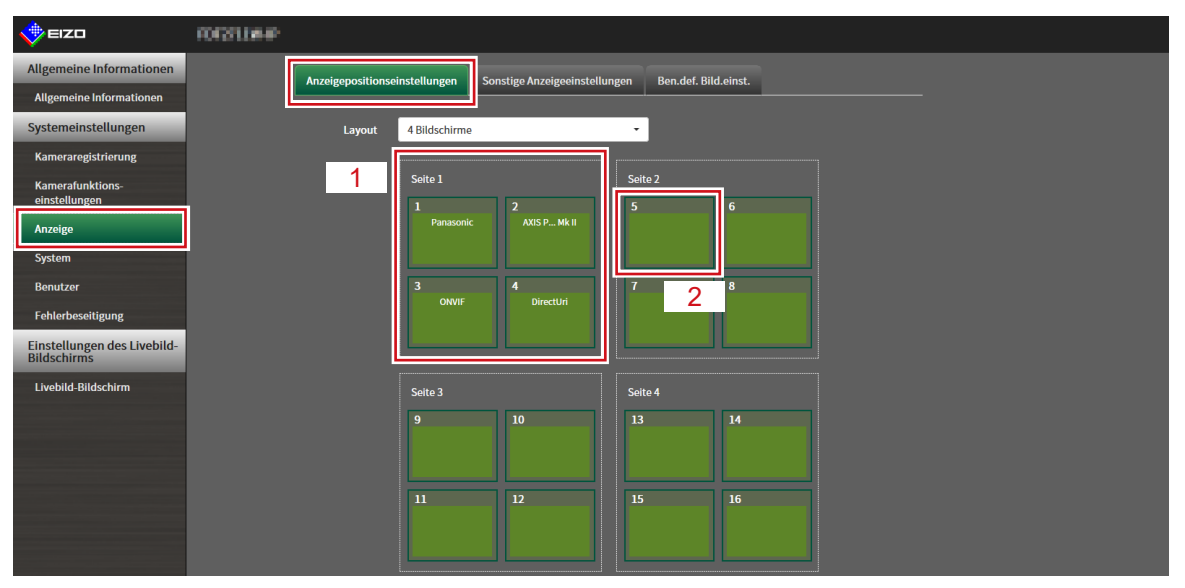

| Nr. | Beschreibung                                                                                          |
|-----|----------------------------------------------------------------------------------------------------|
| 1   | Eine Gruppe von Kameras, die gleichzeitig im Videobildanzeigebereich angezeigt werden.                |
| 2   | Die Position einer Kamera, die im Videobildanzeigebereich angezeigt wird. Der registrierte Kameraname |
|     | wird angezeigt.                                                                                       |

# 2. Wählen Sie das Layout des Livebild-Bildschirms.

Wählen Sie eines aus dem Listenfeld "Layout" aus.

#### Hinweis

- Wenn ein Layout ausgewählt ist, wechselt die Anzeige auf der Seite zum ausgewählten Layout. Sie können das Layout während der Bildübertragung des Anzeigestatus einstellen.
- Die anfängliche Anzeigeposition bei einer Umstellung des Bildschirms entspricht der aktuell für dieses Produkt festgelegten Anzeigeposition.

# **3.** Wählen Sie die Bezeichnung der zu bewegenden Kamera aus und ziehen Sie den Namen per Drag & Drop auf die Bezeichnung der Zielkamera.

Die Anzeigepositionen der Quell- und Zielkameravideobilder werden vertauscht.

#### **Beispiel: Layout 4 Bildschirme**

- 1. Wählen Sie "Anzeigeposition 1" für Seite 1.
- 2. Ziehen Sie sie auf "Anzeigeposition 5" auf Seite 2.

Die Kamera "Anzeigeposition 1" und die Kamera "Anzeigeposition 5" werden vertauscht. Nur die Kamerabezeichnung im inneren Rechteck wird bewegt. Die Anzeigeposition des Kamera-Videobilds

bewegt sich nicht.

### 4. Wählen Sie "Anwenden".

Die Anzeigepositionen der Kamera-Videobilder werden aktualisiert. Wenn "Zurücksetzen" ausgewählt ist, werden die Informationen der zu ändernden Einstellung verworfen und die Einstellung wird auf die aktuelle Anzeigeeinstellung des Produkts zurückgesetzt.

#### Hinweis

 Bei Anzeige im Webbrowser ist der Rahmen, dem eine Kamerabezeichnung zugewiesen wurde, mit der Webseite der jeweiligen Kamera verknüpft. (Mit Ausnahme von Netzwerkkameras, deren "Protokoll" auf "DirectUri" gestellt ist.)

Klicken Sie auf die Kamerabezeichnung und eine Webseite der entsprechenden Kamera wird in einem separaten Fenster angezeigt.

# 5-2. Einstellung der Anzeigemethoden von Kamera-Videobildern

Nehmen Sie Einstellungen vor, um die Kamerabezeichnung ein- oder auszublenden, indem Sie das Bildschirmwechselintervall und das Seitenverhältnis angeben.

### 1. Wählen Sie "Sonstige Anzeigeeinstellungen" unter "Anzeige".

Der Bildschirm "Sonstige Anzeigeeinstellungen" wird angezeigt.

| 🔶 EIZO                                     | rorstiee                                                                          |
|--------------------------------------------|-----------------------------------------------------------------------------------|
| Allgemeine Informationen                   | Anzeigepositionseinstellungen Sonstige Anzeigeeinstellungen Ben. def. Bild einst. |
| Allgemeine Informationen                   |                                                                                   |
| Systemeinstellungen                        | Kamerabezeichnungsanzeige Aus 👻                                                   |
| Kameraregistrierung                        | Sequenzintervall 10Sekunden 🔹                                                     |
| Kamerafunktions-<br>einstellungen          | Bildseitenverhältnismodus Vollbild                                                |
| Anzeige                                    |                                                                                   |
| System                                     | Anwenden                                                                          |
| Benutzer                                   |                                                                                   |
| Fehlerbeseitigung                          | Copyright (c) 2018 EIZO Corporation. All rights reserved.                         |
| Einstellungen des Livebild-<br>Bildschirms |                                                                                   |
| Livebild-Bildschirm                        |                                                                                   |
|                                            |                                                                                   |
|                                            |                                                                                   |
|                                            |                                                                                   |
|                                            |                                                                                   |
|                                            |                                                                                   |
|                                            |                                                                                   |

# 2. Legen Sie die folgenden Elemente fest.

| Element                   | Detail                                                        | Einstellbereich      |
|---------------------------|---------------------------------------------------------------|----------------------|
| Kamerabezeichnungsanzeige | Wählen Sie diese Option, um die registrierte                  | Ein / Aus            |
|                           | Kamerabezeichnung auf dem Livebild-Bildschirm ein- oder       |                      |
|                           | auszublenden. (Die Kamerabezeichnung wird oben links im       |                      |
|                           | Videobild angezeigt.)                                         |                      |
| Sequenzintervall          | Legen Sie das Intervall zum Bildwechsel während der           | 5 bis 60 Sekunden    |
|                           | sequenziellen Anzeige der Kamerabilder fest.                  |                      |
| Bildseitenverhältnismodus | Legen Sie fest, welches Bildseitenverhältnis verwendet        | Vollbild / Bildseite |
|                           | werden soll, falls die Videobild-Seitenverhältnisse von       |                      |
|                           | Kamera und Monitor voneinander abweichen. Falls               |                      |
|                           | "Bildseite" ausgewählt ist, wenn "Benutzerdef. Bildschirm"    |                      |
|                           | für das "Layout" gewählt ist, können entweder "Vollbild" oder |                      |
|                           | "Bildseite" für jedes Kamera-Videobild gewählt werden.        |                      |
|                           | Details finden Sie unter "5-3. Einstellen der Layouts des     |                      |
|                           | Monitorbildschirms" (Seite 52).                               |                      |

# **3.** Wählen Sie "Anwenden".

Der Bildschirm zum Abschluss der Einstellungen wird angezeigt.

# 5-3. Einstellen der Layouts des Monitorbildschirms

Stellen Sie das Anzeigelayout ein, wenn "Benutzerdef. Bildschirm" unter "Layout" für den Livebild-Bildschirm ausgewählt ist.

### 1. Wählen Sie "Ben.def. Bild.einst." unter "Anzeige".

Der Bildschirm "Ben.def. Bild.einst." wird angezeigt.

| 🔶 EIZO                                     | 0030949 |                                                                                  |
|--------------------------------------------|---------|----------------------------------------------------------------------------------|
| Allgemeine Informationen                   |         | Anzeigepositionseinstellungen Sonstige Anzeigeeinstellungen Ben.def. Bild.einst. |
| Allgemeine Informationen                   | -       |                                                                                  |
| Systemeinstellungen                        |         | Zeile(n) 2 • Spatte(n) 2 •                                                       |
| Kameraregistrierung                        |         |                                                                                  |
| Kamerafunktions-<br>einstellungen          |         |                                                                                  |
| Anzeige                                    |         |                                                                                  |
| System                                     |         |                                                                                  |
| Benutzer                                   |         |                                                                                  |
| Fehlerbeseitigung                          |         |                                                                                  |
| Einstellungen des Livebild-<br>Bildschirms |         |                                                                                  |
| Livebild-Bildschirm                        |         |                                                                                  |
|                                            |         | A                                                                                |
|                                            |         |                                                                                  |
|                                            |         |                                                                                  |
|                                            |         |                                                                                  |
|                                            |         |                                                                                  |
|                                            |         |                                                                                  |

Hinweis

• Klicken Sie im Anzeigepositionsrahmen auf 🚔, um die Anzeigeposition eines beliebigen Kamerabildes zu fixieren.

Die Anzeigeposition des festgelegten Kamerabildes wird auch dann beibehalten, wenn die Seiten gewechselt werden.

Diese Funktion kann nur mit "Ben.def. Bild.einst." verwendet werden.

# **2.** Wählen Sie die Anzahl von "Zeile(n)" und "Spalte(n)" aus dem Listenfeld aus.

Der Bildschirm wird zu einem Layout mit der ausgewählten Anzahl an Spalten und Zeilen wechseln.

# **3.** Bewegen Sie die Kamerabild-Anzeigeposition per Drag & Drop auf die Anzeigeposition, mit der Sie koppeln wollen.

Die gewählte Anzeigeposition ist gekoppelt.

### 4. Wählen Sie "Anwenden".

Die Kopplung der Anzeigeposition ist aktualisiert. Wenn "Zurücksetzen" ausgewählt ist, werden die Informationen der zu ändernden Einstellung verworfen und die Einstellung wird auf die aktuelle Anzeigeeinstellung des Produkts zurückgesetzt.

Hinweis

- Zum Aufheben der Kopplung klicken Sie auf die soeben gekoppelte Anzeigeposition. Dies kann auch durch Ändern der Anzahl der Spalten und Zeilen im Listenfeld erfolgen.
- Falls "Bildseitenverhältnismodus" auf "Bildseite" gesetzt ist, wird "Vollbild" oder "Bildseite" für die Kameraanzeigeposition angezeigt und die Anzeige ändert sich jedes Mal, wenn eines davon ausgewählt wird.
- Informationen zur Einstellung des "Bildseitenverhältnismodus" finden Sie unter "5-1. Einstellung der Anzeigepositionen von Kamera-Videobildern" (Seite 49).

# 5-4. Einstellen der Anzeigemethoden von Livebild-Bildschirmen

Es werden Anzeigeeinstellungen wie das Ändern des Layouts des Livebild-Bildschirms vorgenommen.

### 1. Wählen Sie "Einstellungen des Livebild-Bildschirms" unter "Livebild-Bildschirm".

|                                            | FORSTOMP |                                 |                                                    |
|--------------------------------------------|----------|---------------------------------|----------------------------------------------------|
| Allgemeine Informationen                   |          | Einstellungen des Livebild-Bild | dschirms Systemstatuseinst.                        |
| Allgemeine Informationen                   |          | Ĺ                               |                                                    |
| Systemeinstellungen                        |          | Vollbildanzeige                 | Aus -                                              |
| Kameraregistrierung                        |          | Layout                          | 4 Bildschirme                                      |
| Kamerafunktions-<br>einstellungen          |          | Seite                           | 1                                                  |
| Anzeige                                    |          | Sequenz                         | Aus                                                |
| System                                     |          |                                 |                                                    |
| Benutzer                                   |          |                                 | Anwenden                                           |
| Fehlerbeseitigung                          |          |                                 |                                                    |
| Einstellungen des Livebild-<br>Bildschirms |          | Copyrig                         | ht (c) 2018 EIZO Corporation. All rights reserved. |
| Livebild-Bildschirm                        |          |                                 |                                                    |
|                                            |          |                                 |                                                    |
|                                            |          |                                 |                                                    |
|                                            |          |                                 |                                                    |
|                                            |          |                                 |                                                    |
|                                            |          |                                 |                                                    |
|                                            |          |                                 |                                                    |

Der Bildschirm "Einstellungen des Livebild-Bildschirms" wird angezeigt.

# 2. Wählen Sie die einzelnen Einstellungselemente im Listenfeld.

| Element         | Detail                                                        | Einstellbereich                   |
|-----------------|---------------------------------------------------------------|-----------------------------------|
| Vollbildanzeige | Stellen Sie dies ein, um das Menü auf dem Livebild-Bildschirm | Ein / Aus                         |
|                 | anzuzeigen oder auszublenden.                                 |                                   |
| Layout          | Stellen Sie das Layout ein, das auf dem Livebild-Bildschirm   | 1 Bildschirm / 3 Bildschirme /    |
|                 | angezeigt werden sollen.                                      | 4 Bildschirme / 9 Bildschirme /   |
|                 |                                                               | 16 Bildschirme / 32 Bildschirme / |
|                 |                                                               | 8 Bildschirme / Benutzerdef.      |
|                 |                                                               | Bildschirm                        |
| Seite           | Stellen Sie dies ein, um die Seite der Kamera-Videobilder     | 1 bis 48                          |
|                 | umzuschalten, die auf dem Monitor angezeigt werden soll.      |                                   |
| Sequenz         | Hiermit wird die sequenzielle Anzeige der Seiten ein- oder    | Ein / Aus                         |
|                 | ausgeschaltet.                                                |                                   |

# 3. Wählen Sie "Anwenden".

Der Bildschirm zum Abschluss der Einstellungen wird angezeigt.

# 5-5. Einstellen des aktuellen Monitoranzeigestatus

1. Wählen Sie "Systemstatuseinst." unter "Livebild-Bildschirm".

Der Bildschirm "Systemstatuseinst." wird angezeigt.

| EIZO                                              | 1013114-P                                                        |
|---------------------------------------------------|------------------------------------------------------------------|
| Allgemeine Informationen Allgemeine Informationen | Einstellungen des Livebild-Bildschirms Systemstatuseinst.        |
| Systemeinstellungen<br>Kameraregistrierung        | Aktueller Status Einstellungsbildschirm Einstellungsbildschirm - |
| Kamerafunktions-<br>einstellungen                 | Status aktualisioron                                             |
| System                                            |                                                                  |
| Benutzer<br>Fehlerbeseitigung                     | Copyright (c) 2018 E12/0 Corporation. All rights reserved.       |
| Einstellungen des Livebild-<br>Bildschirms        |                                                                  |
|                                                   |                                                                  |
|                                                   |                                                                  |
|                                                   |                                                                  |

2. Klicken Sie auf ▼ neben "Aktueller Status", um den Status aus der angezeigten Liste auszuwählen.

| Element                | Detail                                                    |  |  |  |
|------------------------|-----------------------------------------------------------|--|--|--|
| Livebild-Bildschirm    | Der Monitorbildschirm zeigt den Livebild-Bildschirm       |  |  |  |
| Schnellabschaltung     | Die Stromversorgung ist ausgeschaltet                     |  |  |  |
| Einstellungsbildschirm | Der Monitorbildschirm zeigt den Einstellungsbildschirm an |  |  |  |

Hinweis

• Klicken Sie auf "Status aktualisieren", um den aktuellen Status des Monitors zu erhalten.

· Auf dem Anwendungsbildschirm wird nur "Status aktualisieren" angezeigt.

# Kapitel 6 Verwaltung des Benutzerkontos

Führen Sie Verfahren wie die Registrierung, die Änderung und das Löschen von Benutzerkonten (Benutzername, Benutzerrechte und Passwort) aus, die zum Zugriff auf das System und zum Konfigurieren der Einstellungen für die automatische Anmeldung verwendet werden.

#### Achtung

- Für das Benutzerkonto können maximal zehn Personen registriert werden. Es können keine Benutzerinformationen für einen neuen Benutzer registriert werden, wenn bereits 10 Benutzer registriert sind.
- Ein Benutzername, der mit einem bereits registrierten Benutzerkonto identisch ist, kann nicht registriert werden.
- Es muss mindestens ein Benutzer mit "ADMIN"-Benutzerrechten registriert werden.
- Geben Sie den Benutzernamen mit alphanumerischen Zeichen ein, mit Ausnahme von ": ".

#### Hinweis

• Zu den Benutzerrechten gehören "LIVE", "CAMERA CONTROL" und "ADMIN".

Der Zugriff auf die Funktionen dieses Produktes unterscheidet sich je nach Level.

( $\sqrt{:}$  Nutzbar, -: Nicht nutzbar)

| Vorgang<br>Berechtigung | Menüanzeige  | Layout-<br>Wechsel | Seitenwechsel | Anmeldevorgang | Systemeinstellungen |
|-------------------------|--------------|--------------------|---------------|----------------|---------------------|
| LIVE                    | $\checkmark$ |                    | $\checkmark$  |                | -                   |
| CAMERA CONTROL          | $\checkmark$ |                    | √             | $\checkmark$   | -                   |
| ADMIN                   | $\checkmark$ | $\checkmark$       | √             | $\checkmark$   |                     |

• Die Standardeinstellungen des Benutzerkontos sind wie folgt.

- Benutzername: "admin"
- Passwort: "admin"
- Benutzerrechte: "ADMIN"

# 6-1. Registrieren des Benutzerkontos

### 1. Wählen Sie "Lokaler Benutzer" unter "Benutzer".

Der Bildschirm "Lokaler Benutzer" wird angezeigt.

| FORST MAP |                       |                                                                                                    |                                                                                                    |                                                                                                    |
|-----------|-----------------------|----------------------------------------------------------------------------------------------------|----------------------------------------------------------------------------------------------------|----------------------------------------------------------------------------------------------------|
|           | Lokaler Benutzer LDAP |                                                                                                    |                                                                                                    |                                                                                                    |
|           |                       |                                                                                                    |                                                                                                    |                                                                                                    |
|           | Benutzereinstellunge  | n                                                                                                    |                                                                                                    |                                                                                                    |
|           | Benutzerliste         |                                                                                                    |                                                                                                    |                                                                                                    |
|           | Benutzername          |                                                                                                    | Benutzerrechte                                                                                                    |                                                                                                    |
|           | admin                 |                                                                                                    | ADMIN                                                                                                    |                                                                                                    |
|           |                       |                                                                                                    |                                                                                                    |                                                                                                    |
|           | Hinzufügen            | Andern                                                                                                    | Löschen                                                                                                    |                                                                                                    |
|           | Automatische Anmelo   | dung Einstellungen                                                                                                    |                                                                                                    |                                                                                                    |
|           | Aut. Anmeldung        | Aus                                                                                                    | -                                                                                                    |                                                                                                    |
|           |                       | Anwenden                                                                                                    |                                                                                                    |                                                                                                    |
|           |                       |                                                                                                    |                                                                                                    |                                                                                                    |
|           | Соругі                | ght (c) 2018 EIZO Corporation. All rights                                                                                                    | reserved.                                                                                                    |                                                                                                    |
|           |                       |                                                                                                    |                                                                                                    |                                                                                                    |
|           |                       |                                                                                                    |                                                                                                    |                                                                                                    |
|           |                       |                                                                                                    |                                                                                                    |                                                                                                    |
|           |                       |                                                                                                    |                                                                                                    |                                                                                                    |
|           | 10131184              | COCOLUMNE<br>Lokaler Benutzer<br>Lokaler Benutzer<br>Benutzerinste<br>Benutzerinste<br>Benu | Lokaler Benutzer       LDAP         Benutzereinstellungen       Benutzername         Benutzerliste       Benutzername         Hinzufügen       Andern         Automatische Anmeldung Einstellungen       Andern         Aut. Anmeldung       Lus         Anwenden       Copyright (c) 2018 EIZO Corporation. All rights | Lokaler Benutzer   Lokaler Benutzer   Benutzeriste   Benutzeriste   Benutzeriste   Benutzeriste   Hinzufügen   Andern   Löschen   Automatische Anmeldung Einstellungen Aut. Anmeldung Anwenden Copyright (c) 2018 EIZO Corporation. All rights reserved. |

# 2. Wählen Sie "Hinzufügen".

Ein Dialogfenster zur Einstellung des Benutzerkontos wird angezeigt.

| Benutzername        |                                                                                                    |            |
|---------------------|----------------------------------------------------------------------------------------------------|------------|
| Benutzerrechte      |                                                                                                    | •          |
| Passwort            |                                                                                                    |            |
| Passwort bestätigen |                                                                                                    |            |
|                     | <ul> <li>Ihr Passwort muss die folgenden Bedingungen erfüllen:</li> <li>8-16 Zeichen</li> <li>Mindestens eine Zahl</li> <li>Mindestens ein Großbuchstabe und ein Kleinbuchstabe</li> </ul> | OK Abbruch |

# **3.** Legen Sie das Benutzerkonto fest.

| Element             | Beschreibung                                                                      |  |
|---------------------|-----------------------------------------------------------------------------------|--|
| Benutzername        | Geben Sie einen Benutzernamen ein.                                                |  |
|                     | Geben Sie den Benutzernamen mit alphanumerischen Zeichen ein, mit Ausnahme von    |  |
|                     | . "(<br>19 • •                                                                    |  |
| Benutzerrechte      | Wählen Sie "LIVE", "CAMERA CONTROL" und "ADMIN" aus.                              |  |
|                     | Der Zugriff auf die Funktionen dieses Produktes unterscheidet sich je nach Level. |  |
| Passwort            | Legen Sie das Kennwort fest.                                                      |  |
|                     | Das Passwort muss die folgenden Bedingungen erfüllen:                             |  |
|                     | 8-16 Zeichen                                                                      |  |
|                     | Mindestens eine Zahl                                                              |  |
|                     | <ul> <li>Mindestens ein Gro ßbuchstabe und ein Kleinbuchstabe</li> </ul>          |  |
| Passwort bestätigen | Geben Sie zur Bestätigung das gleiche Passwort erneut ein.                        |  |

# 4. Wählen Sie "OK".

Der Bildschirm zum Abschluss der Einstellungen wird angezeigt.

# 6-2. Ändern des Benutzerkontos

#### Achtung

• Diese Funktion kann nicht verwendet werden, wenn "LDAP" unter "Benutzerkonto" ausgewählt wird. Details finden Sie unter "6-5. Ausführen der LDAP-Einstellungen" (Seite 60).

### 1. Wählen Sie "Lokaler Benutzer" unter "Benutzer".

Der Bildschirm "Lokaler Benutzer" wird angezeigt.

| 🔶 EIZO                                     | FORSTUMP |                                                           |  |
|--------------------------------------------|----------|-----------------------------------------------------------|--|
| Allgemeine Informationen                   |          | Lokaler Benutzer                                          |  |
| Allgemeine Informationen                   |          |                                                           |  |
| Systemeinstellungen                        |          | Benutzereinstellungen                                     |  |
| Kameraregistrierung                        |          | Benutzerliste                                             |  |
| Kamerafunktions-<br>einstellungen          |          | Benutzername Benutzerrechte                               |  |
| Anzeige                                    |          | admin ADMIN                                               |  |
| System                                     |          | Barreff ann Andrea Backer                                 |  |
| Benutzer                                   |          | nitzulugen Augent Euschen                                 |  |
| Fehlerbeseitigung                          |          | Automatische Anmeldung Einstellungen                      |  |
| Einstellungen des Livebild-<br>Bildschirms |          | Aut. Anmeldung Aus                                        |  |
| Livebild-Bildschirm                        |          | Anwenden                                                  |  |
|                                            |          | Copyright (c) 2018 EIZO Corporation. All rights reserved. |  |
|                                            |          |                                                           |  |
|                                            |          |                                                           |  |
|                                            |          |                                                           |  |
|                                            |          |                                                           |  |

2. Wählen Sie in der "Benutzerliste" einen Benutzer aus, dessen Informationen geändert werden sollen.

# 3. Wählen Sie "Ändern".

Ein Dialogfenster zur Eingabe der Benutzerinformationen wird angezeigt.

| Benutzername        | admin                                                                                                    |        |
|---------------------|----------------------------------------------------------------------------------------------------|--------|
| Benutzerrechte      | ADMIN                                                                                                    |        |
| Passwort            |                                                                                                    |        |
| Passwort bestätigen |                                                                                                    |        |
|                     | Ihr Passwort muss die folgenden Bedingungen erfüllen:<br>• 8-16 Zeichen<br>• Mindestens eine Zahl<br>• Mindestens ein Großbuchstabe und ein Kleinbuchstabe |        |
|                     | OK A                                                                                                    | bbruch |

4. Ändern Sie die Benutzerinformationen.

# **5.** Wählen Sie "OK".

Der Bildschirm zum Abschluss der Einstellungen wird angezeigt.

# 6-3. Löschen des Benutzerkontos

#### Achtung

• Diese Funktion kann nicht verwendet werden, wenn "LDAP" unter "Benutzerkonto" ausgewählt wird. Details finden Sie unter "6-5. Ausführen der LDAP-Einstellungen" (Seite 60).

### 1. Wählen Sie "Lokaler Benutzer" unter "Benutzer".

Der Bildschirm "Lokaler Benutzer" wird angezeigt.

| 🔶 eizo                                     | F062511#4P     |                                                 |                |  |
|--------------------------------------------|----------------|-------------------------------------------------|----------------|--|
| Allgemeine Informationen                   | Lokaler Benutz | er LDAP                                         |                |  |
| Allgemeine Informationen                   |                |                                                 |                |  |
| Systemeinstellungen                        | Benutzereir    | nstellungen                                     |                |  |
| Kameraregistrierung                        | Benutzerliste  |                                                 |                |  |
| Kamerafunktions-<br>einstellungen          | Be             | enutzername                                     | Benutzerrechte |  |
| Anzeige                                    | ● ad           | imin                                            | ADMIN          |  |
| System                                     |                |                                                 |                |  |
| Benutzer                                   | Hinz           | ufügen Ändern                                   | Löschen        |  |
| Fehlerbeseitigung                          | Automatisc     | he Anmeldung Einstellungen                      |                |  |
| Einstellungen des Livebild-<br>Bildschirms | Aut. A         | nmeldung Aus                                    |                |  |
| Livebild-Bildschirm                        |                | Anwenden                                        |                |  |
|                                            |                |                                                 |                |  |
|                                            |                | Convright (c) 2018 FIZO Corporation. All rights | reserved.      |  |
|                                            |                |                                                 |                |  |
|                                            |                |                                                 |                |  |
|                                            |                |                                                 |                |  |
|                                            |                |                                                 |                |  |
|                                            |                |                                                 |                |  |

# 2. Wählen Sie in der "Benutzerliste" einen Benutzer aus, der gelöscht werden soll.

### 3. Wählen Sie "Löschen".

Das Dialogfenster zum Bestätigen von "Sind Sie sicher, dass Sie den Benutzer XXX löschen möchten?" wird angezeigt.

### 4. Wählen Sie "OK".

Wenn Sie nicht löschen, wählen Sie "Abbruch". Das Dialogfenster "Einstellung übernommen" wird angezeigt.

# 6-4. Konfigurieren der Einstellungen für die automatische Anmeldung

#### Achtung

- Diese Funktion kann nicht verwendet werden, wenn "LDAP" unter "Benutzerkonto" ausgewählt wird. Details finden Sie unter "6-5. Ausführen der LDAP-Einstellungen" (Seite 60).
- Sobald die Einstellungen für die automatische Anmeldung konfiguriert wurden, wird der unbefugte Betrieb für einen böswilligen Dritten einfach. Schränken Sie die Konfiguration auf die Anwendung in einer Umgebung ein, in der eine ausreichende Sicherheit gewährleistet ist.

### 1. Wählen Sie "Lokaler Benutzer" unter "Benutzer".

Der Bildschirm "Lokaler Benutzer" wird angezeigt.

| 🔶 eizo                                                                                                    | FORSTLDM-IP |                                                                 |                                                                                                    |                |  |
|----------------------------------------------------------------------------------------------------|-------------|-----------------------------------------------------------------|----------------------------------------------------------------------------------------------------|----------------|--|
| Allgemeine Informationen                                                                                     |             | Lokaler Benutzer LDAP                                           |                                                                                                    |                |  |
| Allgemeine Informationen                                                                                     |             |                                                                 |                                                                                                    |                |  |
| Systemeinstellungen                                                                                          |             | Benutzereinstellunge                                            | n                                                                                                    |                |  |
| Kameraregistrierung                                                                                          |             | Benutzerliste                                                   |                                                                                                    |                |  |
| Kamerafunktions-<br>einstellungen                                                                            |             | Benutzername                                                    |                                                                                                    | Benutzerrechte |  |
| Anzeige                                                                                                    |             | admin                                                           |                                                                                                    | ADMIN          |  |
| System                                                                                                    |             |                                                                 |                                                                                                    |                |  |
| Benutzer                                                                                                    |             | Hinzufügen                                                      | Andern                                                                                                    | Löschen        |  |
| Fehlerbeseitigung                                                                                            |             | Automatische Anmeld                                             | lung Einstellungen                                                                                                    |                |  |
| Einstellungen des Livebild-<br>Bildschirms                                                                   |             | Aut. Anmeldung                                                  | Aus                                                                                                    |                |  |
| Livebild-Bildschirm                                                                                          |             |                                                                 | Anwenden                                                                                                    |                |  |
|                                                                                                    |             | '                                                               |                                                                                                    |                |  |
|                                                                                                    |             | Copyrig                                                         | tht (c) 2018 FIZO Corporation All rights                                                                                                    | reserved       |  |
|                                                                                                    |             |                                                                 | political and political and po |                |  |
|                                                                                                    |             |                                                                 |                                                                                                    |                |  |
|                                                                                                    |             |                                                                 |                                                                                                    |                |  |
|                                                                                                    |             |                                                                 |                                                                                                    |                |  |
| Svetem<br>Benutzer<br>Fehlerbeseitigung<br>Einstellungen des Livebild-<br>Bildschirms<br>Livebild-Bildschirm |             | Hinzufügen<br>Automatische Anmeld<br>Aut. Anmeldung<br>Copyrigi | Andern<br>Jung Einstellungen<br>Aus<br>Anwenden<br>ht (c) 2018 EIZO Corporation. All rights                                                                                                    | Löschen -      |  |

# 2. Wählen Sie im Listenfeld "Aut. Anmeldung" einen Benutzer, für den eine automatische Anmeldung gestattet werden soll.

# 3. Wählen Sie "Anwenden".

Der Bildschirm zum Abschluss der Einstellungen wird angezeigt.

# 6-5. Ausführen der LDAP-Einstellungen

Es ist möglich, sich bei diesem Produkt mit einem Benutzerkonto auf dem LDAP-Server anzumelden, wenn der direkte Dienst (LDAP) in der Benutzerverwaltung verwendet wird.

#### Achtung

- Diese Funktion kann nur verwendet werden, wenn die Software-Edition "Enterprise" ist. Informationen zu den Software-Editionen finden Sie unter "3-10. Ausführen der Lizenzaktivierung" (Seite 25).
- Falls "Benutzerkonto" auf "LDAP" gestellt ist, ist es nicht möglich, sich als lokaler Benutzer anzumelden.
- Der Zugriff über den Webbrowser ist nur möglich, wenn die Benutzerrechte des Kontos auf ADMIN gestellt sind.
- Bei inkorrekten LDAP-Einstellung ist es ist nicht möglich, sich bei diesem Produkt anzumelden. Führen Sie aus diesem Grund einen Login-Test durch, um zu bestätigen, dass es möglich ist, sich mit einem Benutzerkonto mit dem ADMIN-Benutzerrecht anzumelden, bevor Sie die LDAP-Einstellungen anwenden.

# 1. Wählen Sie "LDAP" unter "Benutzer".

Der Bildschirm "LDAP" wird angezeigt.

| EIZO                              | 1011110-0                         |                                                          |  |
|-----------------------------------|-----------------------------------|----------------------------------------------------------|--|
| Allgemeine Informationen          |                                   |                                                          |  |
| Allgemeine Informationen          | Lokaler Benutzer                  |                                                          |  |
| Systemeinstellungen               | Denvitrationte                    |                                                          |  |
| Kameraregistrierung               | Benutzerkonto                     |                                                          |  |
| Kamerafunktions-<br>einstellungen | Тур                               | LDAP                                                     |  |
| Anzeige                           | LDAP                              |                                                          |  |
| Suctem                            | Serveradresse                     | 192.168.0.253                                            |  |
| Benutzer                          | Port                              | 389                                                      |  |
| Fehlerbesenigung                  | Basis-DN                          | destest descom                                           |  |
| Bildschirms                       |                                   | we telephone contra                                      |  |
| Livebild-Bildschirm               | Bindungs-DN                       | cn=bind user,cn=Users,dc=test,dc=com                     |  |
|                                   | Bindungskennwort                  |                                                          |  |
| Zurück                            | Benutzernamenattribut             | cn                                                       |  |
|                                   | SSL                               | •                                                        |  |
|                                   | Zertifikatvalidierung             |                                                          |  |
|                                   | Suchfiltoroir                     | stallungan                                               |  |
|                                   | Suchiliteren                      |                                                          |  |
|                                   | ADMIN-Benutzerfilter              | (memberOf=cn=AdminGroup,cn=Users,dc=test,dc=com)         |  |
|                                   | CAMERA CONTROL-<br>Benutzerfilter |                                                          |  |
|                                   |                                   | (memberOf=cn=CameraControlGroup,cn=Users,dc=test,dc=com) |  |
|                                   | LIVE-Benutzerfilter               | •                                                        |  |
|                                   |                                   |                                                          |  |
|                                   |                                   |                                                          |  |

2. Wählen Sie "LDAP" für "Typ" unter "Benutzerkonto".

# 3. Führen Sie die LDAP-Einstellungen aus.

### LDAP

| Detail                                                              | Einstellbereich                                                                                                    |
|---------------------------------------------------------------------|----------------------------------------------------------------------------------------------------|
| Geben Sie die IP-Adresse des LDAP-Servers ein.                      | 0.0.0.0 bis 255.255.255.255                                                                                                    |
| Geben Sie die Portnummer ein.                                       | 1 bis 65535 <sup>*1</sup>                                                                                                    |
| Geben Sie den Identifikationsnamen der zu suchenden                 | Alphanumerische Zeichen und                                                                                                    |
| Verzweigung ein.                                                    | Symbole (bis zu 255 Zeichen)                                                                                                    |
| Bsp.: ou=ldap,dc=example,dc=com                                     |                                                                                                    |
| Geben Sie den Benutzernamen ein, der Zugriffsrechte auf             | Alphanumerische Zeichen und                                                                                                    |
| die Basis-DN hat.                                                   | Symbole (bis zu 255 Zeichen)                                                                                                    |
| Bsp.: cn=binduser,ou=ldap,dc=example,dc=com                         |                                                                                                    |
| Geben Sie das Bind-DN-Kennwort ein.                                 | Alphanumerische Zeichen und                                                                                                    |
|                                                                     | Symbole (bis zu 255 Zeichen)                                                                                                    |
| Geben Sie die Attribute des Benutzerkontos ein, bei dem             | Alphanumerische Zeichen und                                                                                                    |
| angemeldet werden soll.                                             | Symbole (bis zu 255 Zeichen)                                                                                                    |
| Bsp: cn                                                             |                                                                                                    |
| Setzen Sie ein Häkchen beim Ausführen der SSL-                      |                                                                                                    |
| Kommunikation (LDAPS).                                              |                                                                                                    |
| Setzen Sie ein Häkchen beim Ausführen der                           |                                                                                                    |
| Zertifikatvalidierung.                                              |                                                                                                    |
| Achtung                                                             |                                                                                                    |
| <ul> <li>Beim Ausführen der Zertifikatvalidierung ist es</li> </ul> |                                                                                                    |
| erforderlich, dass das Stammzertifikat des LDAP-                    |                                                                                                    |
| Servers in "Stammzertifikat" vom "Zertifikat" dieses                |                                                                                                    |
| Produkts registriert wird.                                          |                                                                                                    |
|                                                                     | DetailGeben Sie die IP-Adresse des LDAP-Servers ein.Geben Sie die Portnummer ein.Geben Sie den Identifikationsnamen der zu suchendenVerzweigung ein.Bsp.: ou=Idap,dc=example,dc=comGeben Sie den Benutzernamen ein, der Zugriffsrechte aufdie Basis-DN hat.Bsp.: cn=binduser,ou=Idap,dc=example,dc=comGeben Sie das Bind-DN-Kennwort ein.Geben Sie die Attribute des Benutzerkontos ein, bei demangemeldet werden soll.Bsp: cnSetzen Sie ein Häkchen beim Ausführen der SSL-Kommunikation (LDAPS).Setzen Sie ein Häkchen beim Ausführen derZertifikatvalidierung.Achtung• Beim Ausführen der Zertifikatvalidierung ist es<br>erforderlich, dass das Stammzertifikat des LDAP-<br>Servers in "Stammzertifikat" vom "Zertifikat" dieses<br>Produkts registriert wird. |

\*1 389 ist die Standard-Portnummer für LDAP und 636 ist die Standard-Portnummer für LDAPS.

### Suchfiltereinstellungen

| Element             | Detail                                                    | Einstellbereich              |
|---------------------|-----------------------------------------------------------|------------------------------|
| ADMIN-              | Stellen Sie den Filter des Benutzers ein, der über ADMIN- | Alphanumerische Zeichen und  |
| Benutzerfilter      | Zugriffsrechte verfügt.                                   | Symbole (bis zu 255 Zeichen) |
|                     | Beispiel:                                                 |                              |
|                     | (memberOf=cn=admin,ou=ldap,dc=example,dc=com)             |                              |
| CAMERA              | Um die Zugriffsrechte für die Kamerasteuerung zu          |                              |
| CONTROL             | aktivieren, setzen Sie ein Häkchen, um den Filter         |                              |
| Benutzerfilter      | einzustellen.                                             |                              |
| LIVE-Benutzerfilter | Um die LIVE-Zugriffsrechte zu aktivieren, setzen Sie ein  |                              |
|                     | Häkchen, um den Filter einzustellen.                      |                              |

# **4.** Führen Sie "Login-Test" aus.

Geben Sie "Benutzername" und "Passwort" ein und wählen Sie "Test" aus. Anmeldung wird ausgeführt.

# **5.** Wählen Sie "Anwenden".

# Kapitel 7 Fehlerbeseitigung

# 7-1. Probleme mit der Bilddarstellung

| Problem                                                                                                    | Mögliche Ursache und Lösung                                                                                                    |
|----------------------------------------------------------------------------------------------------|----------------------------------------------------------------------------------------------------|
| <ol> <li>Der Bildschirm wird nicht auf dem Monitor<br/>angezeigt</li> </ol>                                                                                                    | <ul> <li>Vergewissern Sie sich, dass die Stromversorgung des<br/>Monitors eingeschaltet ist.</li> <li>Ist das HDMI-Kabel richtig angeschlossen?<br/>Ist das Eingangssignal am Monitor auf den HDMI-<br/>Eingang eingestellt?</li> </ul>                                                                                                    |
| 2. Keine flüssige Wiedergabe der Kamerabilder /<br>Kamerabilder werden nicht angezeigt                                                                                                    | <ul> <li>Reduzieren Sie die Auflösung und/oder Bitrate für die<br/>entsprechende Netzwerkkamera.<br/>(Siehe "4-8. Einstellen der Qualität von übertragenen<br/>Videobildern" (Seite 46).)</li> <li>Überprüfen Sie, ob die verwendete Netzwerkhardware<br/>und die entsprechenden Kabel für die zu übertragende<br/>Datenmenge geeignet sind.</li> <li>Gehen Sie zum Einstellungsbildschirm und kehren Sie<br/>zum Livebild-Bildschirm zurück.</li> </ul> |
| <ol> <li>Die Kamerabilder werden für ca. 30 Sekunden<br/>nicht richtig auf dem Live-Bildschirm angezeigt,<br/>nachdem die Stromversorgung durch Drücken<br/>von () auf dem Hauptgerät des Produkts<br/>ausgeschaltet wurde.</li> <li>Die Zeitangaben von Netzwerkkamera</li> </ol> | <ul> <li>Wenn die Stromversorgung aus- und sofort wieder<br/>eingeschaltet wird, kann es vorkommen, dass die Bilder<br/>in den ersten Minuten nicht ordnungsgemäß angezeigt<br/>werden.</li> <li>Nach einigen Minuten kehrt der Bildschirm zur normalen<br/>Anzeige zurück.</li> <li>Passen Sie auf dem Einstellungsbildschirm die Ubrzeit</li> </ul>                                                                                                    |
| und System stimmen nicht überein (wenn<br>Kamerabilder angezeigt werden)                                                                                                    | der Netzwerkkamera an die Uhrzeit dieses Produkts an.<br>(Siehe "4-7. Einstellen der Netzwerkkamera-Zeit" (Seite<br>45).)                                                                                                    |

| Problem                                         | Mögliche Ursache und Lösung                                                                                  |
|-------------------------------------------------|----------------------------------------------------------------------------------------------------|
| 5. Im Anzeigebereich der Kamerabilder erscheint | <ul> <li>Bei Komm. fehlgeschlagen ("E01-**")</li> </ul>                                                      |
| eine Fehlermeldung der Form "E**-**"            | - An die Netzwerkkamera sind möglicherweise mehr                                                             |
|                                                 | Geräte angeschlossen als technisch zulässig.                                                                 |
|                                                 | Beenden Sie den Zugriff anderer Netzwerkgeräte auf                                                           |
|                                                 | die Kamera oder reduzieren Sie die Auflösung der                                                             |
|                                                 | Kamera.                                                                                                    |
|                                                 | (Siehe "4-8. Einstellen der Qualität von übertragenen Videobildern" (Seite 46).)                             |
|                                                 | Bei Komm. fehlgeschlagen ("E02-**")                                                                          |
|                                                 | - Überprüfen Sie, ob das Netzwerkkabel korrekt                                                               |
|                                                 | angeschlossen ist.                                                                                           |
|                                                 | - Überprüfen Sie, ob die Netzwerkkamera eingeschaltet                                                        |
|                                                 | ist.                                                                                                    |
|                                                 | - Überprüfen Sie, ob Benutzername und Passwort für                                                           |
|                                                 | die Kamera korrekt im System eingestellt sind.                                                               |
|                                                 | - Gibt es einen IP-Adressenkonflikt zwischen diesem                                                          |
|                                                 | Produkt und den Netzwerkkameras?                                                                             |
|                                                 | - Falls "Zertifikatvalidierung" aktiviert ist: Ist das                                                       |
|                                                 | Zertifikatsablaufdatum korrekt? (Siehe "3-12.                                                                |
|                                                 | Ausführen der Zertifikatseinstellungen" (Seite 28).)                                                         |
|                                                 | • Bei Komm. fehlgeschlagen ("E03-**")                                                                        |
|                                                 | - Moglicherweise ist das Netzwerk überlastet oder                                                            |
|                                                 | die Anzeigekapazität dieses Produkts wurde                                                                   |
|                                                 | Reduzieren Sie die Auflösung und/oder Bitrate für die                                                        |
|                                                 | entsprechende Netzwerkkamera                                                                                 |
|                                                 | (Siehe "4-8. Finstellen der Qualität von übertragenen                                                        |
|                                                 | Videobildern" (Seite 46).)                                                                                   |
|                                                 | Bei inkompatibler Auflösung ("E04-**")                                                                       |
|                                                 | - Es könnte eine nicht mit diesem Produkt kompatible                                                         |
|                                                 | Auflösung eingestellt sein.                                                                                  |
|                                                 | Versuchen Sie, die Auflösung der Netzwerkkamera zu                                                           |
|                                                 | ändern.                                                                                                    |
|                                                 | Wenn das Komprimierungsformat nicht übereinstimmt     ("E05-**")                                             |
|                                                 | - Das Streaming-Format der Netzwerkkamera kann                                                               |
|                                                 | sich von dem dieses Produkts unterscheiden.                                                                  |
|                                                 | Überprüfen Sie die Einstellungen der Kamera und                                                              |
|                                                 | dieses Produkts und starten Sie dieses Produkt                                                               |
|                                                 | anschließend neu.                                                                                            |
|                                                 | Der nicht genennigten Parametern ("EU0-"")                                                                   |
|                                                 | - Der Wullicasi-Einsteilungsweht ist eventuell nicht<br>korrekt eingegeben. Drüfen Sie die Einstellungen der |
|                                                 | Konera<br>Kamera                                                                                             |
|                                                 | Falls es sich um einen Netzwerkverhindungsfehler (E07-                                                       |
|                                                 | **) handelt:                                                                                                 |
|                                                 | - Dieses Produkt ist möglicherweise nicht mit dem                                                            |
|                                                 | Netzwerk verbunden, möglicherweise ist kein LAN-                                                             |
|                                                 | Kabel angeschlossen. Netzwerkverbindung prüfen.                                                              |

# 7-2. Einstellungsprobleme

| ••• | · · · · · · · · · · · · · · · · · · ·                                                              |                                                                                                    |  |  |
|-----|----------------------------------------------------------------------------------------------------|----------------------------------------------------------------------------------------------------|--|--|
|     | Problem                                                                                            | Mögliche Ursache und Lösung                                                                                                    |  |  |
| 1.  | Anmeldung nicht möglich                                                                            | <ul> <li>Geben Sie den Benutzernamen und das Passwort<br/>erneut ein.</li> <li>Setzen Sie die Kontoinformationen mit der Taste<br/>zum Zurücksetzen zurück und melden Sie sich<br/>mit dem Konto der Standardeinstellung an. (Siehe<br/>"Einrichtungshandbuch")</li> </ul>                                                                                                    |  |  |
| 2.  | Es wird nur eine Kamera erkannt, wenn der<br>verwendete Videoencoder mehrere Kanäle<br>unterstützt | <ul> <li>Registrieren Sie die Anzahl der Kanäle, die Sie<br/>verwenden möchten, manuell.<br/>(Siehe "4-1. Registrieren der Netzwerkkameras" (Seite<br/>35).)</li> </ul>                                                                                                    |  |  |
| 3.  | Nach der Auswahl von "Anwenden" für die                                                            | <ul> <li>Es besteht möglicherweise ein Problem mit der</li> </ul>                                                                                                    |  |  |
|     | manuelle Registrierung einer Netzwerkkamera                                                        | Kommunikation der Netzwerkkamera.                                                                                                    |  |  |
|     | wird ein Kommunikationsfehler gemeldet                                                             | Prüfen Sie den Status der Netzwerkverbindung sowie                                                                                                    |  |  |
|     | Ein nouer Benutzer kann nicht registriert werden                                                   | die Registrierungsinformationen der Netzwerkkamera.                                                                                                    |  |  |
| 4.  | Ein neuer Denutzer kann nicht registriert werden                                                   | <ul> <li>Benutzernamen konnen nicht doppelt registriert werden.</li> <li>Es können nur bis zu 10 Benutzer registriert werden.<br/>Prüfen Sie, ob es bereits 10 registrierte Benutzer gibt.<br/>(Siehe "Kapitel 6 Verwaltung des Benutzerkontos" (Seite<br/>55).)</li> </ul>                                                                                                    |  |  |
| 5.  | Ein Benutzer kann nicht gelöscht werden                                                            | <ul> <li>Mindestens ein Benutzer muss mit "ADMIN"-<br/>Benutzerrechten ausgestattet sein. Ein Benutzer kann<br/>nicht gelöscht werden, wenn er der einzige Benutzer mit<br/>"ADMIN"-Benutzerrechten ist.<br/>Prüfen Sie die registrierten Benutzerinformationen.<br/>(Siehe "Kapitel 6 Verwaltung des Benutzerkontos" (Seite<br/>55).)</li> </ul>                                                         |  |  |
| 6.  | Mit der Kamera kann nicht kommuniziert werden                                                      | <ul> <li>Prüfen Sie die Einstellungen der Netzwerkkamera und<br/>des Systems.</li> <li>Für weitere Details kontaktieren Sie den<br/>Systemadministrator.</li> </ul>                                                                                                    |  |  |
| 7.  | Das eingestellte Datum und die Zeit werden nicht<br>richtig angezeigt                              | <ul> <li>Wenn das System eine Woche oder länger nicht an die<br/>Stromversorgung angeschlossen ist, werden Datum und<br/>Uhrzeit nicht richtig angezeigt.</li> <li>Stellen Sie in einem solchen Fall das Datum und die<br/>Uhrzeit erneut ein.</li> <li>(Siehe "3-3. Einstellen des aktuellen Datums und der Zeit"<br/>(Seite 15).)</li> </ul>                                                            |  |  |
| 8.  | Der Bildschirm des Webbrowsers kann nicht<br>angezeigt werden.                                     | <ul> <li>Überprüfen Sie, ob für Geräte im selben Netzwerk<br/>ein Konflikt der IP-Adressen vorliegt. Das Verbinden<br/>mehrerer Einheiten dieses Produkts mit demselben<br/>Netzwerk ohne Änderung der Standardwerte führt zu<br/>einem IP-Adresskonflikt.</li> <li>Informationen zu den Netzwerkeinstellungen finden Sie<br/>unter "3-1. Ausführen der Netzwerkeinstellungen" (Seite<br/>11).</li> </ul> |  |  |

# Liste der Funktionen

| Allgemeine Informationen<br>Systeminformationen<br>Kamera/Anzeigeposition<br>Datum und Zeit<br>Netzwerk<br>Kommunikation<br>Zertifikat | Seite 10            |
|----------------------------------------------------------------------------------------------------|---------------------|
| Andere<br>Event Rules                                                                                                    |                     |
| Eernbedienung                                                                                                    |                     |
| Benutzerkonto <sup>*1</sup>                                                                                                    |                     |
| Systemeinstellungen                                                                                                    |                     |
| Kameraregistrierung                                                                                                    |                     |
| Man. Registrierung                                                                                                    | Seite 35 / Seite 38 |
| Löschen                                                                                                    | Seite 41            |
| Kamerainformationen speichern*1                                                                                                    | Seite 42            |
| Kamerainformationen laden*1                                                                                                    | Seite 43            |
| Autom, Erkennung                                                                                                    | Seite 40            |
| Kamerafunktionseinstellungen                                                                                                    | Seite 45 / Seite 46 |
| Anzeige                                                                                                    |                     |
| Anzeigepositionseinstellungen                                                                                                    | Seite 49            |
| Sonstige Anzeigeeinstellungen                                                                                                    | Seite 51            |
| Ben def. Bild einst                                                                                                    | Seite 52            |
| Svstem                                                                                                    |                     |
| Datum und Zeit                                                                                                    | Seite 15            |
| Netzwerk                                                                                                    | Seite 11            |
| Kommunikation                                                                                                    | Seite 13            |
| Zertifikat                                                                                                    | Seite 28            |
| Fernbedienung                                                                                                    | Seite 30            |
| Andere                                                                                                    | Seite 17            |
| Wartung                                                                                                    |                     |
| Zurücksetzen und Neustart                                                                                                    |                     |
| Neu starten                                                                                                    | Seite 19            |
| Zurücksetzen                                                                                                    | Seite 18            |
| Softwareupdate <sup>*1</sup>                                                                                                    | Seite 20            |
| Migration der Einstellungsdaten                                                                                                    |                     |
| Einstellungsdaten speichern*1                                                                                                    | Seite 22            |
| Einstellungsdaten laden*1                                                                                                    | Seite 23            |
| Lizenzaktivierung*1                                                                                                    | Seite 25            |
| Event Rules                                                                                                    | Seite 26            |
| Benutzer                                                                                                    |                     |
| Lokaler Benutzer                                                                                                    | Seite 55            |
| Hinzufügen                                                                                                    | Seite 55            |
| Ändern                                                                                                    | Seite 57            |
| Löschen                                                                                                    | Seite 58            |
| Automatische Anmeldung Einstellungen                                                                                                   | Seite 59            |
| LDAP <sup>*1</sup>                                                                                                    | Seite 60            |
| Fehlerbeseitigung                                                                                                    |                     |
| Log Display                                                                                                    |                     |
| Betriebsprotokollanzeige                                                                                                    | Seite 31            |
| Systemprotokollanzeige                                                                                                    | Seite 32            |
| Anschlussbestätigung                                                                                                    | Seite 33            |
| Netzwerkverbindungsstatus                                                                                                    | Seite 34            |
| Einstellungen des Livebild-Bildschirms                                                                                                 |                     |
| Livebild-Bildschirm                                                                                                    |                     |
| Einstellungen des Livebild-Bildschirms                                                                                                 | Seite 53            |
| Systemstatuseinst.                                                                                                    | Seite 54            |
| *1 Nur zur Verwendung verfügbar, falls die Edition "Enterprise" ist.                                                                   |                     |

# Anhang

# Marke

Die Bezeichnungen HDMI und HDMI High-Definition Multimedia Interface sowie das HDMI-Logo sind Marken oder eingetragene Marken von HDMI Licensing, LLC in den Vereinigten Staaten und anderen Ländern.

VESA ist eine eingetragene Marke der Video Electronics Standards Association.

Microsoft und Internet Explorer sind eingetragene Marken der Microsoft Corporation in den Vereinigten Staaten und anderen Ländern.

Adobe, Acrobat und Reader sind eingetragene Marken von Adobe Systems Incorporated in den Vereinigten Staaten und anderen Ländern.

ONVIF ist eine eingetragene Marke von ONVIF Inc.

Panasonic und i-pro sind eingetragene Marke von Panasonic Corporation.

AXIS ist eine eingetragene Marke von der Achse AB in Schweden und anderen Ländern.

EIZO, das EIZO Logo, ColorEdge, CuratOR, DuraVision, FlexScan, FORIS, RadiCS, RadiForce, RadiNET, Raptor und ScreenManager sind eingetragene Marken der EIZO Corporation in Japan und anderen Ländern.

ColorEdge Tablet Controller, ColorNavigator, EcoView NET, EIZO EasyPIX, EIZO Monitor Configurator, EIZO ScreenSlicer, G-Ignition, i•Sound, Quick Color Match, RadiLight, Re/Vue, SafeGuard, Screen Administrator, Screen InStyle, ScreenCleaner und UniColor Pro sind Marken der EIZO Corporation. Alle anderen Firmennamen, Produktnamen und Logos sind Marken oder eingetragene Marken ihrer jeweiligen Unternehmen.

# Lizenz

Einige der Bilder in diesem Handbuch werden mit Genehmigung von Microsoft verwendet. Dieses Produkt enthält Open-Source-Software.

Falls die quelloffene Software ein Produkt enthält, dessen Nutzung eine GPL (GNU GENERAL PUBLIC LICENSE)-Lizenz gewährt, stellt Eizo Corporation Einzelpersonen und Organisationen über die nachfolgend aufgeführten Kontaktmöglichkeiten in Übereinstimmung mit den GPL-Lizenzbestimmungen den Quellcode für die entsprechende GPL-Software mindestens drei Jahre lang nach Kauf des Produkts auf einem Medium wie einer CD-ROM kostenpflichtig zur Verfügung.

Genauso stellen wir den Quellcode für die entsprechende LGPL-Software (GNU LESSER GENERAL PUBLIC LICENSE) von Produkten zur Verfügung, die eine LGPL-Software enthalten, welche der LGPLLizenz unterliegt.

### Kontaktinformationen

#### www.eizoglobal.com/contact/index.html

\*Wenden Sie sich an Ihren lokalen EIZO-Handelsvertreter.

Mit Ausnahme von Open-Source-Software unter der GPL-Lizenz, LPGL oder anderen Lizenzen, ist jede Übertragung, Kopie, reverse Programmübersetzung oder reverses Engineering von irgendeiner Software, die in diesem Produkt enthalten ist, strengstens untersagt. Darüber hinaus ist das Exportieren irgendeiner Software, die im Lieferumfang dieses Produkts enthalten ist, eine Verletzung der geltenden Exportgesetze und strengstens untersagt.

Dieses Produkt fällt in den Geltungsbereich eines oder mehrerer Ansprüche unseres Patents, die in der folgenden URL aufgeführt sind.

patentlist.hevcadvance.com

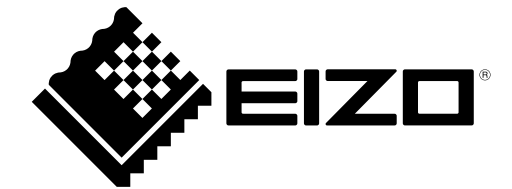

03V27691C1 IM-DX0211-IP